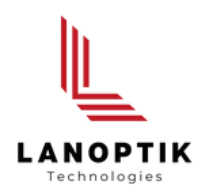

# Plugins of iWorks Software Instructions

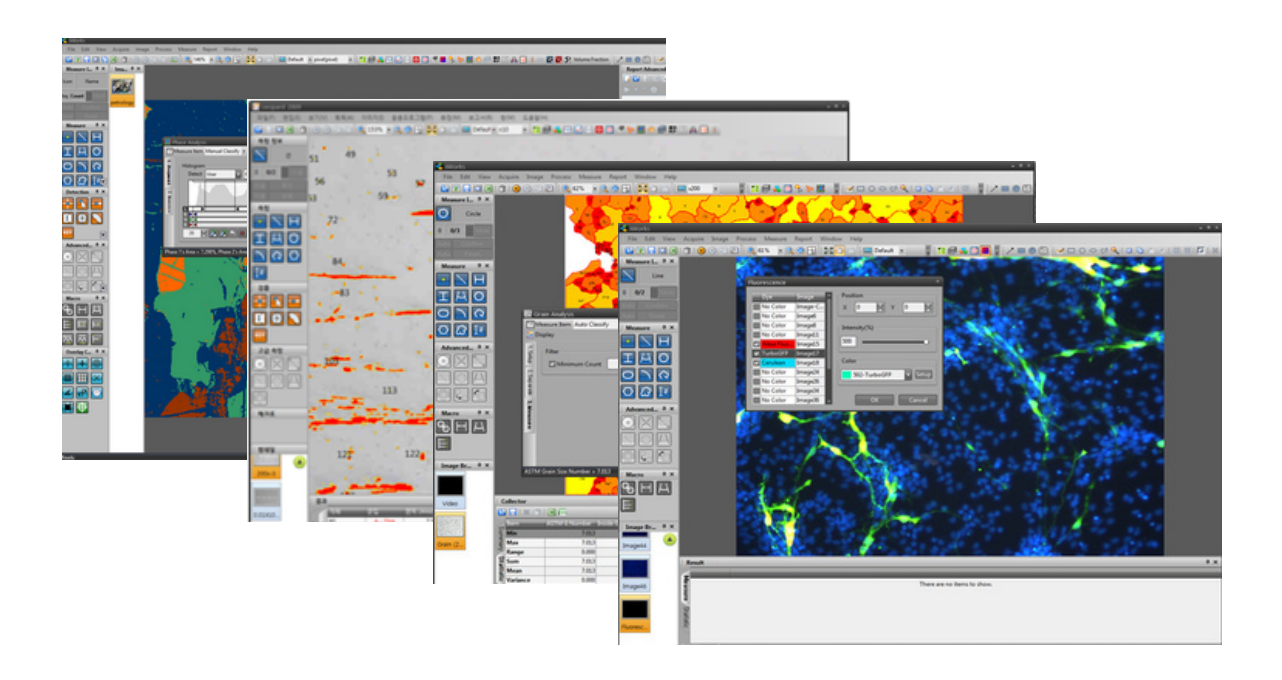

www.lanoptik.com

# Content

| 1  | Process                     |
|----|-----------------------------|
| А. | Phase Analysis              |
| В. | Grain Analysis ······ - 10  |
| C. | Cast Iron Analysis          |
| D. | Non-metallic Inclusions     |
| E. | Hardess Tester              |
| F. | Heating Stage System   - 22 |
| 2  | Report Manager - 5 -        |
| А. | Introduction - 5            |
| В. | Operation                   |
| 3  | Technical Support ······    |

# 1. Process

# A. Phase Analysis

This program analyzes data ratio between sections through section setup in image histogram.

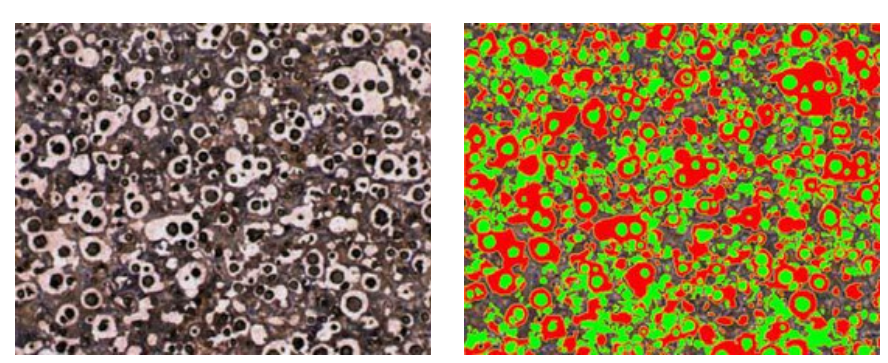

**Original Image** 

Phase segmentation result

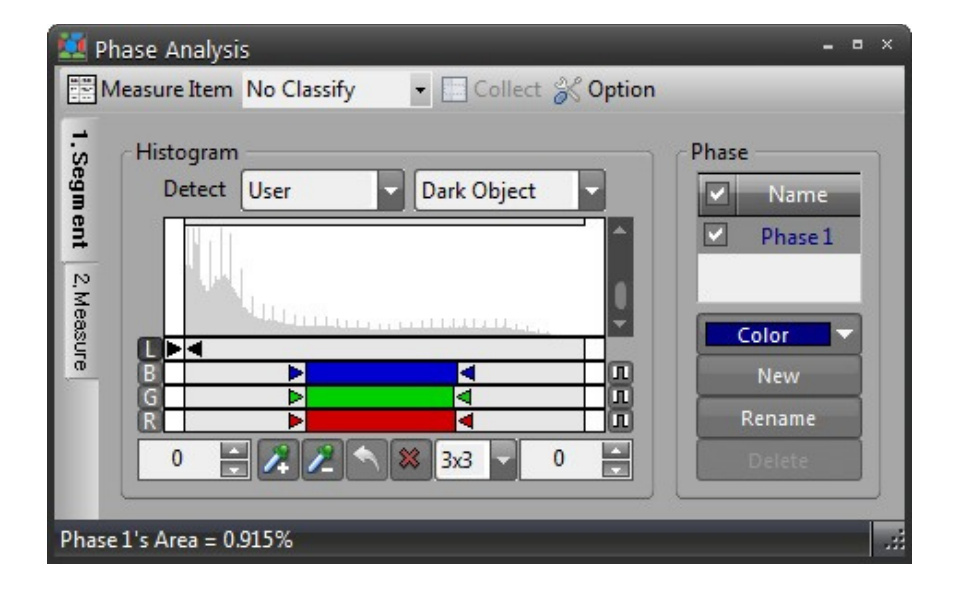

The left tab (1. segmentation, 2. measurement) refers to the operation order.

### SEGMENT

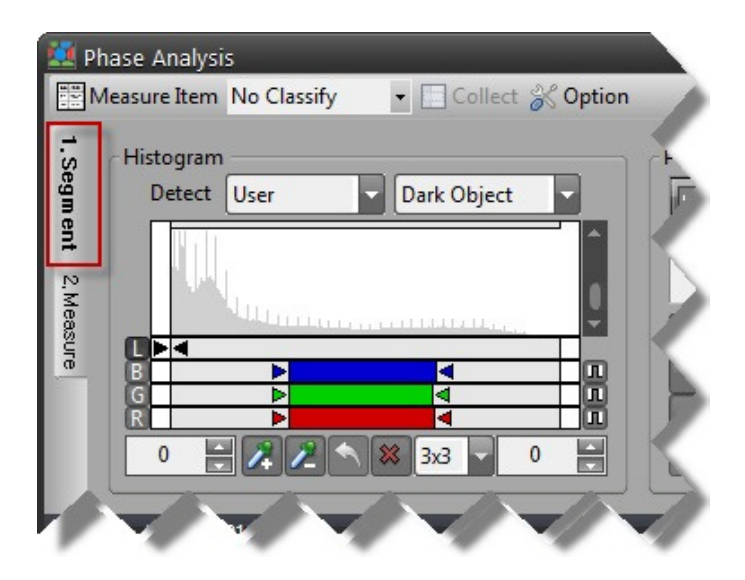

**Histogram:** Select L, R, G, B color plane and adjust arrow or input value to setup section for segmentation.

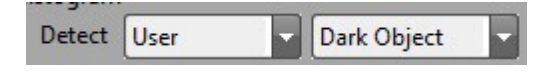

Automatically find histogram section with object. Dark object is separated from bright object according to object brightness. Select optimized algorithm according to video to use autodetection algorithm.

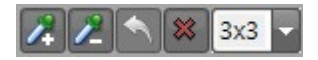

Click subject of segmentation by using mouse to add or delete section. This function can be effectively used during selection of particular color section of color video.

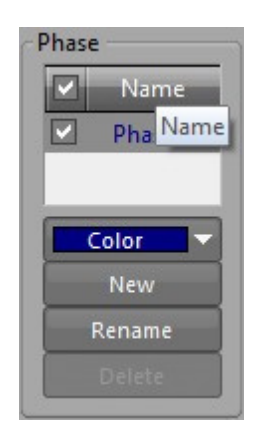

**Phase:** This tool can form several sections.

- Check option: Mark checked phase as relative color in video.
- Select Option: Adjust selected phase section.
- Color: Select phase color.
- New phase: Add new phase.
- Change name: Change phase name.
- Delete: Delete phase.

### MEASUREMENT

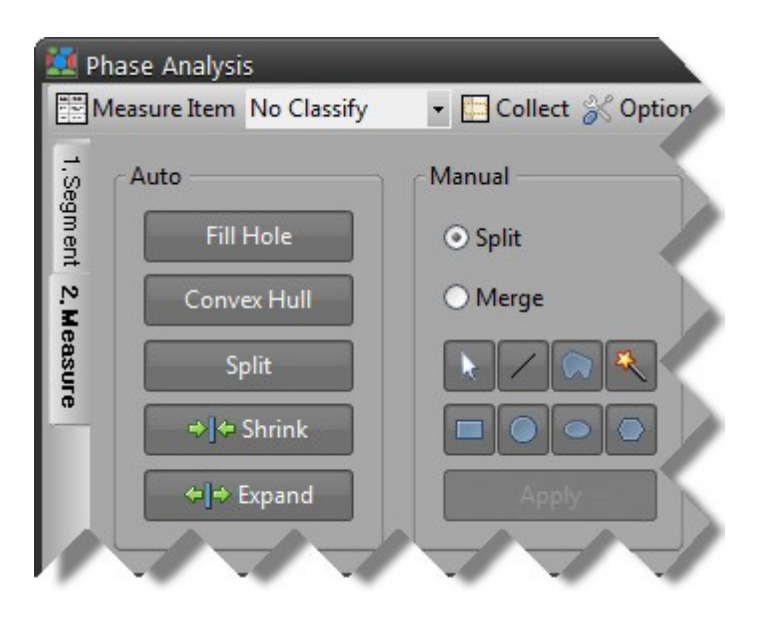

### Auto

- Fill hole: Fill hole within detected cell.
- Convex: Form convex outer line of detected cell.
- Split: Analyze overlapping cell to achieve auto-split.
- · Contract: Reduce size of detected cell.
- Expand: Expand size of detected cell.

### Manual

Split/Merge: Use tool to split or merge detected cell.

### **MEASUREMENT ITEM** Lower / Upper Range Measure Iten Area M Area SAOI Area 11.000 8 11,000 10 Phase Analysis Polygon Area Center X - Collect Measure Item No Classify Exclude -Center Y Convex Area Statistics Manual Auto Convex Center ) Segment Total Count 25 Convex Center Y 25 Included Count Condition O Split Excluded Count 0 Area 100.000 🚟 % 100.000 % Included Percent N Merge OK Cance

### Measurement

Select item for using in measurement result. Setup minimum value/maximum value and use output value to acquire desired data.

## CLASSIFY

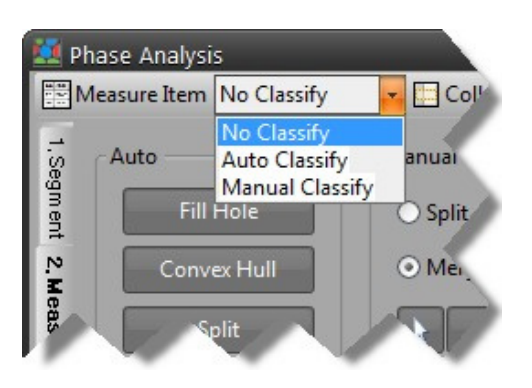

### **Auto Classify**

| 💷 Auto Classify 🛛 = 🔍 🛛 |
|-------------------------|
| Classify                |
| Classifier Area         |
| Class Size 2            |
| Class Color             |
| Default                 |
| 1 2 3 4 5               |
| OK Cancel               |

### Class

Class standard: Select type of class standard value. Class size: Setup size to automatically classify measurement values according to class size. Results may be smaller than N units even during size input of N units in case of class condition difficult for auto- classification.

### **Class Color**

Set up color pattern of class.

### **Manual Classify**

| _ • ×        |
|--------------|
| Class Range  |
| 11.000       |
| 1800.000     |
|              |
| 905.500      |
| Spread Reset |
| OK Cancel    |
|              |

### **Class Range**

Designate cluster range. Relevant range is automatically formed when cluster size is designated. Value can be manually changed after automatic formation

Alignment: Use initial and final value of each cluster range to achieve even alignment. Re-setup: Auto-formation is achieved by using data value of measured cluster range.

### OPTION

| 🔛 Phase Analysis   |             |                           |            |
|--------------------|-------------|---------------------------|------------|
| Measure Item       | lo Classify | - Collec                  | t 💦 Option |
| Auto               |             | Manual                    |            |
| Fill H             | ole         | 🔿 Split                   |            |
| N Convex           | Hull        | <ul> <li>Merge</li> </ul> |            |
|                    |             | -                         |            |
|                    |             |                           |            |
| Cell Config (Phase | 2 1)        |                           |            |
| Config             |             |                           |            |
| Connect            | 8-Connect   |                           |            |
| Minimum Size       | 10          |                           |            |
| Exclude Border     | OFF         |                           |            |
| Fill Hole          | OFF         |                           |            |
| Convex Hull        | OFF         |                           |            |
|                    | 1-1         |                           |            |

### **Connection Direction:**

4-Connect – Inspect connection between detected cells in 4 direction.8-Connect – Inspect connection between detected cells in 8 direction.

Fill Hole: Fill hole within detected cell.

**Convex:** Form convex outer line of detected cell.

Minimum Size: Limit minimum size of detected cell.

**Delete Boundary:** Remove cell touching exterior boundary of image.

# **B. Grain Analysis**

This tool program analyzes metal grain under ASTM E112, E930, E1181, E1382 standards.

### 1. EXECUTION

Execute related commands in application program menu or toolbar.

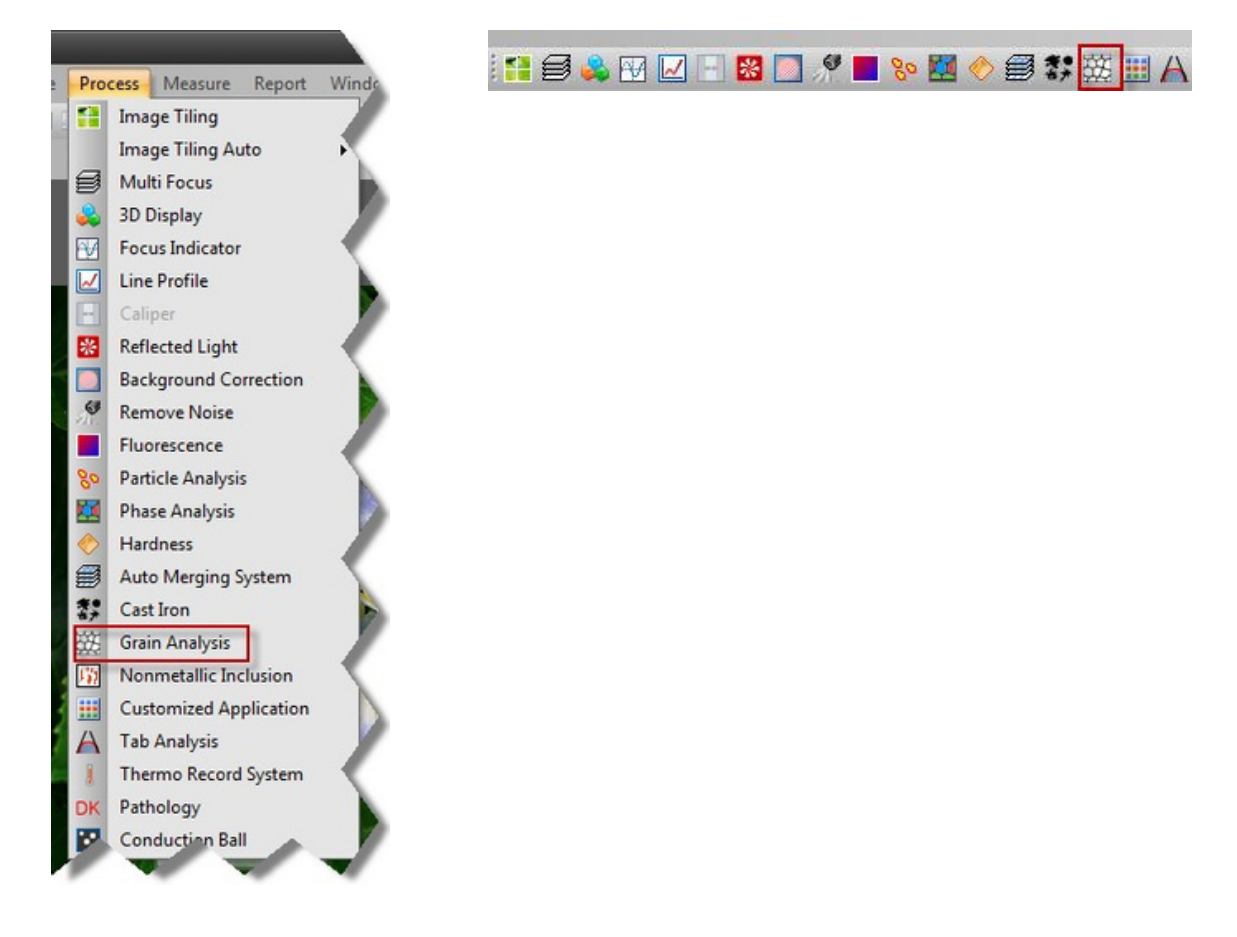

### 2. SETUP

Set up measurement method and range.

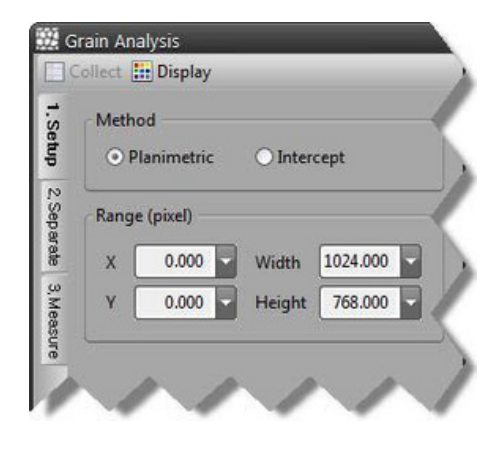

### Method

- Planimetric: Analysis method using number and area of grain
- Intercept: Analysis method using information of intersection
- between grain boundary and user-designated pattern

### Range

- X: X starting point of analysis area
- Y: Y starting point of analysis area
- Width: width of analysis area
- Height: height of analysis area

### 3. PLANIMETRIC - SEGMENT

Split option window is shown in case user selects area method in setup (refer to picture below). Option for splitting grain from background is provided.

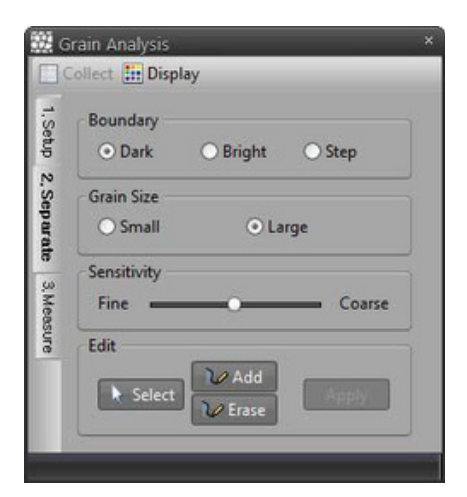

### Boundary

Black boundary: Selected when boundary form is formed in black line Bright boundary: Selected when boundary form is formed in bright line Multistage boundary: Selected when boundary form is not formed in black or bright line

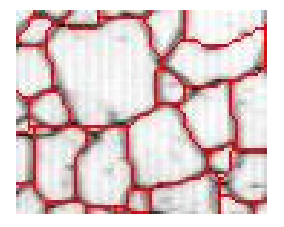

Black Boundary Use

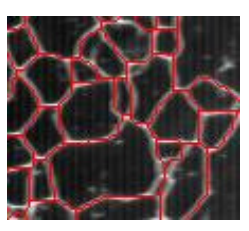

Bright Boundary Use

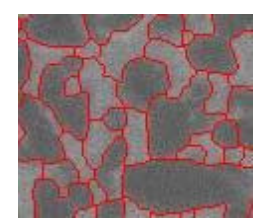

Multistage Boundary Use

### Grain Size

Small grain: Selected during small size of grain to achieve precise split Large grain: Selected during large size of grain to achieve quick split

### Sensitivity

More move boundary areas of grain are connected with higher sensitivity.

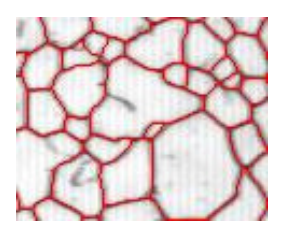

Sensitive

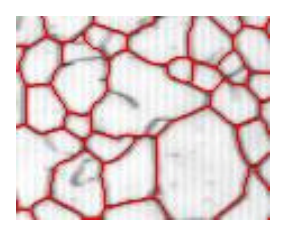

Insensitive

### Edit

- Select: tool for selecting edit object
- Add: tool for adding grain boundary
- Remove: tool for removing grain boundary
- Apply: apply changes regarding boundary

### 4. PLANIMETRIC - MEASUREMENT

Measurement window is shown in case user selects area method in setup (refer to picture below).

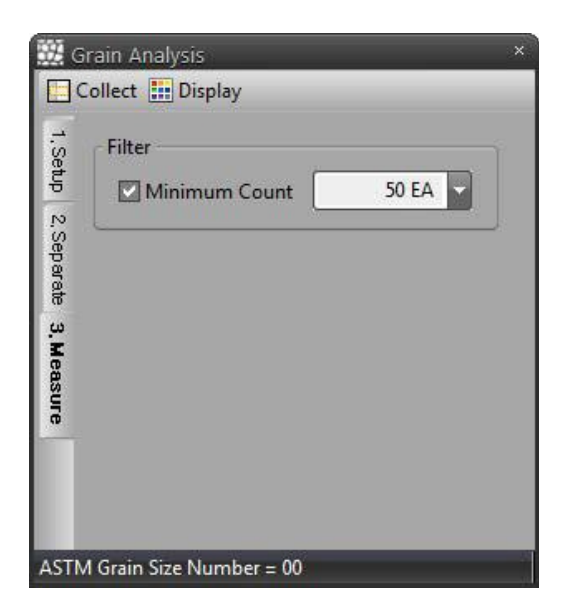

### Filter

Minimum No.: Minimum number for measurement is default option. Measurement can be achieved when above minimum default number.

### 5. INTERCEPT - PATTERN

Intercept option window is shown in case user selects intercept method in setup (refer to picture below). Option for finding intercept point between pattern and grain boundary is provided.

| 1 Cpt   | Method  | 1        |          |          |   |
|---------|---------|----------|----------|----------|---|
| 5       | O Pla   | nimetric | () Inter | cept     |   |
| Datte   | Range ( | (pixel)  |          |          |   |
| 3<br>.0 | x       | 0.000    | Width    | 1024.000 |   |
|         | V C     | 0.000 -  | Height   | 768.000  | - |

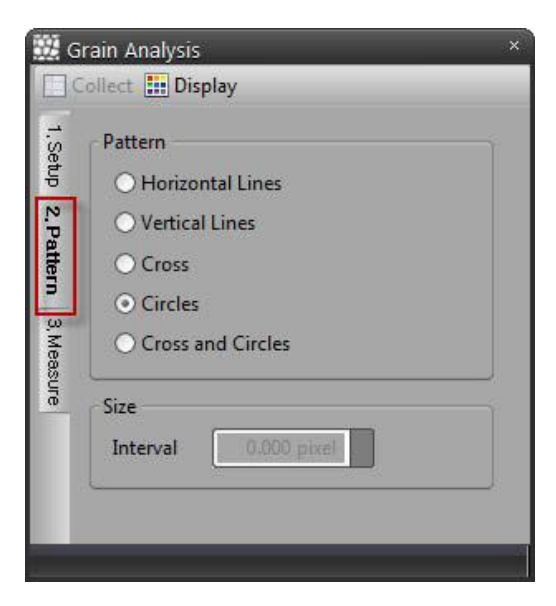

Horizontal line: Form horizontal line shaped pattern.

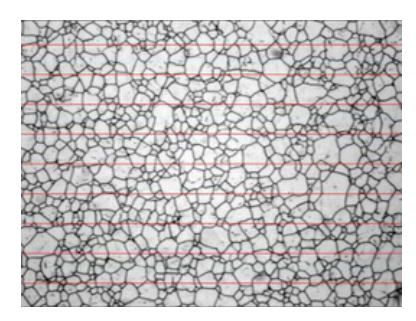

Vertical line: Form vertical line shaped pattern.

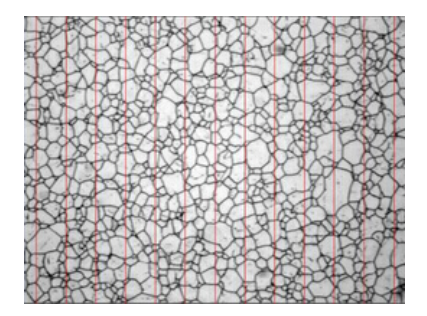

Cross line: Form cross line shaped pattern.

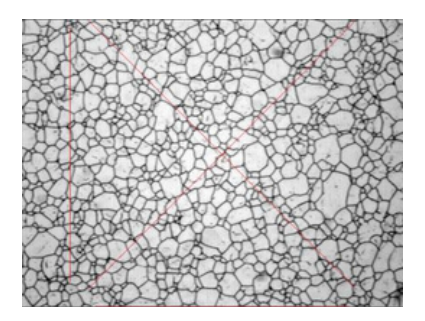

Circle: Form circle shaped pattern.

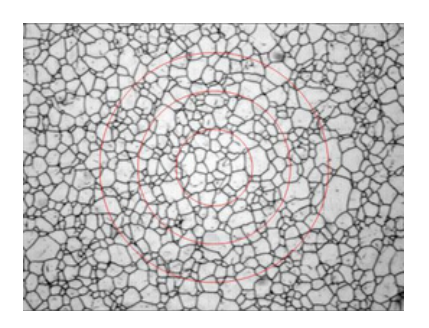

Crossline & Circle: Form cross line & circle shaped pattern.

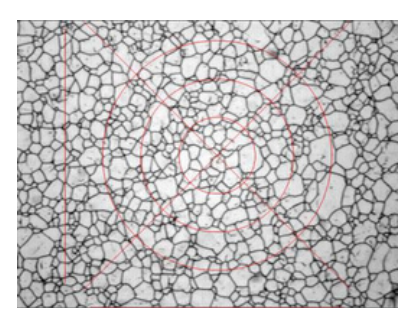

Crossline & Circle: Form cross line & circle shaped pattern.

### 6. INTERCEPT - MEASUREMENT

Intercept option window is shown in case user selects intercept method in setup (refer to picture below). Option for finding intercept point between pattern and grain boundary is provided.

| 🗱 Gi                | rain Analysis                                         | × |
|---------------------|-------------------------------------------------------|---|
| C                   | ollect 🔝 Display                                      |   |
| 1.Setup 2           | Boundary<br>O Dark    O Bright    O Step              |   |
| ,Pattern 3, Measure | Condition<br>Steepness 30<br>Contrast 30<br>Sigma 2.0 | - |
|                     | Edit<br>O Add O Delete                                |   |
| ASTM                | 1 Grain Size Number = 00                              |   |

### Boundary

Black boundary: Selected when boundary form is formed in black line Bright boundary: Selected when boundary form is formed in bright line Multistage boundary: Selected when boundary form is not formed in black or bright line

### Condition

Edge intensity: Designate edge distinction standard. (Definite edge is detected with higher value) Contrast: Designate standard of brightness difference between edge and surrounding area. (Definite edge is detected with higher value)

Sigma: Designate standard for eliminating noise. (Insensitivity to edge increases with increased sigma)

### Edit

Add: Form cross point. Delete: Delete cross point.

### 7. COLLECT

Collect measured data.

| 21 00 117 33303.000 284.641 |       |
|-----------------------------|-------|
|                             | 0.003 |

### 8. DISPLAY

Intercept option window is shown in case user selects intercept method in setup (refer to picture below). Option for finding intercept point between pattern and grain boundary is provided.

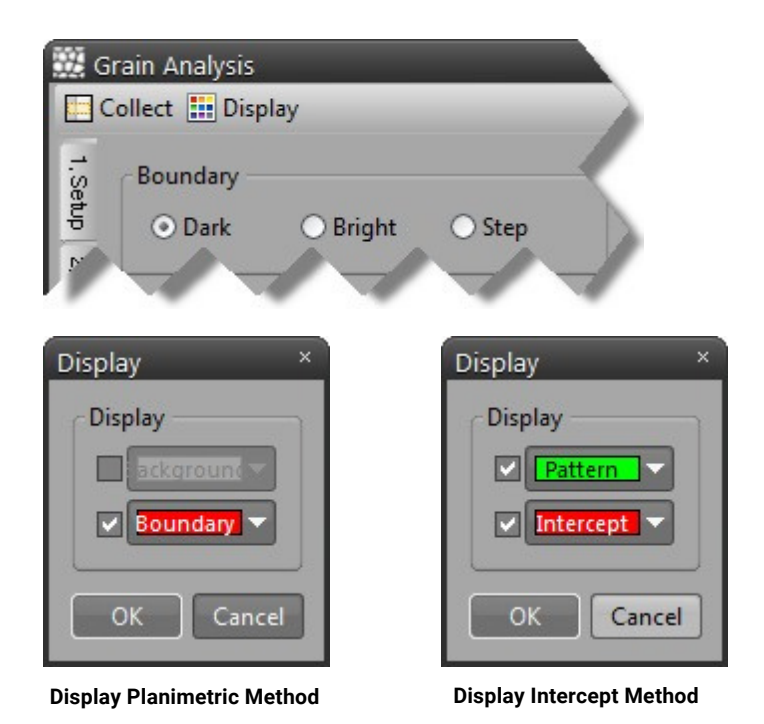

- Pattern: Designate pattern output.
- Cross: Designate output of cross point.

# **C. Cast Iron Analysis**

This program analyzes cast iron under A 247-06, ISO 945-1:2008, JIS G 5502-2001, JIS G 5502:1995, KS D 4302:2006 standards.

### 1. EXECUTION

Execute related commands in application program menu or toolbar.

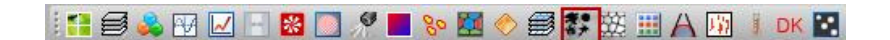

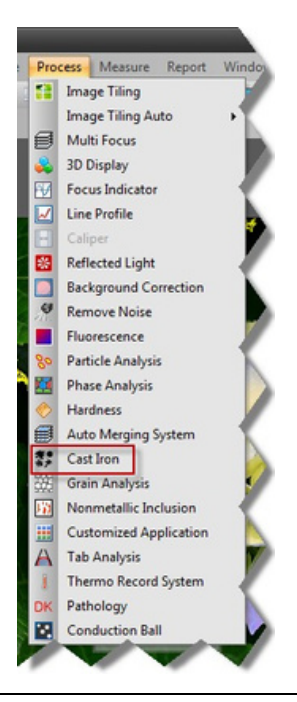

| 🗱 Cast Iron 🗧                           | • | × |
|-----------------------------------------|---|---|
| 🗟 Standard 🔡 Measure Item 🔝 Collect 🛞 🏭 |   |   |
| Histogram<br>Detect Otsu Dark Object    |   |   |
|                                         |   |   |
|                                         | - |   |
| Objects' Area = 2.633%                  |   |   |

The left tab (1. split, 2. measurement). refers to order of operation

### 2. SEGMENT

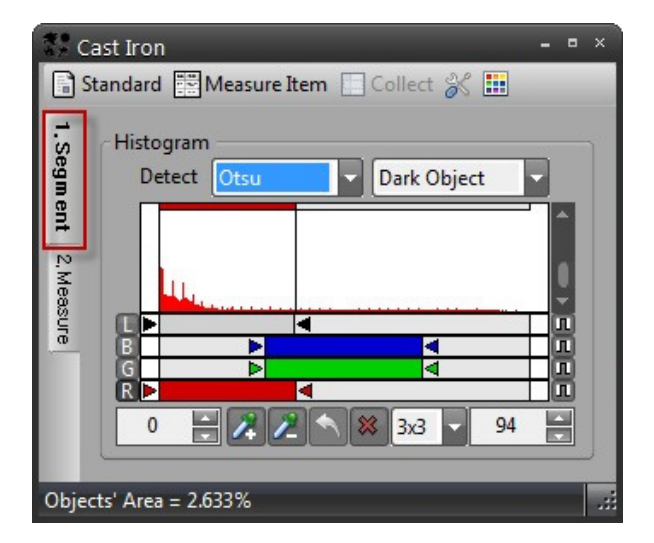

**Histogram:** Select L, R, G, B color plane and adjust arrow or input value to setup section for segmentation.

| Detect Use | r 🚽 | Dark Object |  |
|------------|-----|-------------|--|

Automatically find histogram section with object. Dark object is separated from bright object according to object brightness. Select optimized algorithm according to video to use auto-detection algorithm.

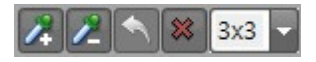

Click subject of segmentation by using mouse to add or delete section. This function can be effectively used during selection of particular color section of color video.

### 3. MEASUREMENT

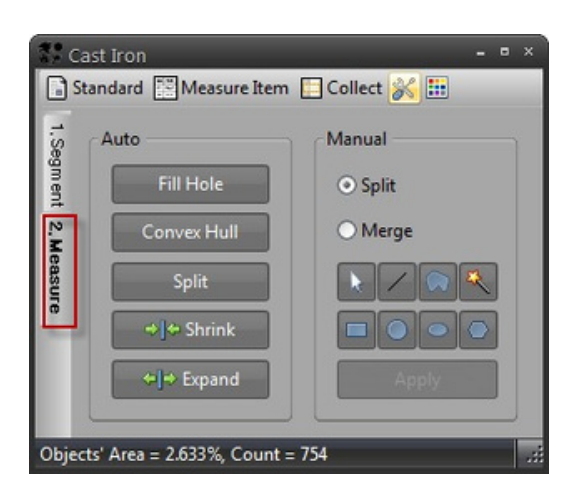

### Auto

Fill hole: Fill hole within detected cell.

Convex: Form convex outer line of detected cell. Split: Analyze overlapping cell to achieve autosplit. Contract: Reduce size of detected cell.

Expand: Expand size of detected cell.

### Manual

Split / Merge: Use tool to split or merge detected cell.

### 4. STANDARD

Select standard.

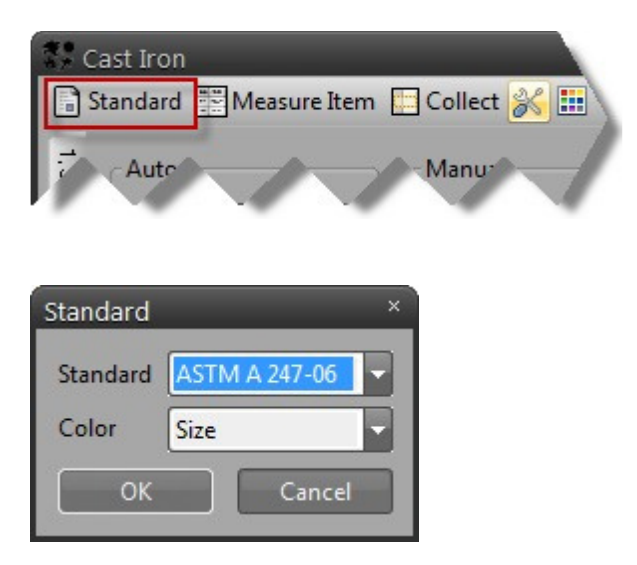

- Standard: select standard that would be used
- Color: designate standard for using color of graphic object

### 5. MEASUREMENT ITEM

Select measurement item.

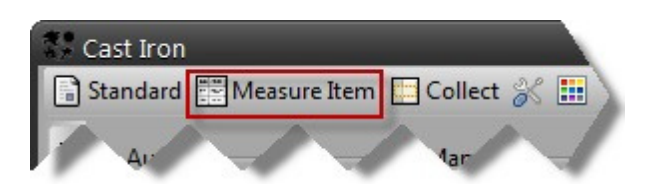

### 6. COLLECT

Collect measurement data.

| Cast In   | on<br>rd 문화Measur | re Item 🗔 | Collect & |   |
|-----------|-------------------|-----------|-----------|---|
| Standa    |                   | e item    | Collect   |   |
| Ar        |                   |           | Mar       | 1 |
|           |                   |           |           |   |
| 수집        |                   |           |           |   |
|           |                   |           |           |   |
| 이미지       | 규격                | 구상화율      | 면적 분율     |   |
| 10X FCD_1 | ISO 945-1:2008    | 56.069    | 16.817    | - |
| 10X FCD_1 | KS D 4302:2006    | 68.356    | 16.817    |   |
| 2         |                   |           |           |   |
|           |                   |           |           |   |
|           |                   |           |           |   |
|           |                   |           |           |   |
|           |                   |           |           |   |
| 인도 부성 (교  | 자. 주철 부성          | _         | _         | - |

### 7. SETUP

Refer to 'phase analysis-setup'.

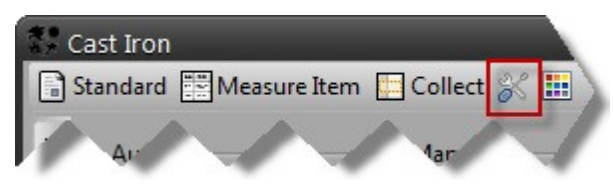

### 8. DISPLAY

Set up interior color, boundary line color, hole color, letter color, and display/hiding option of detected cell.

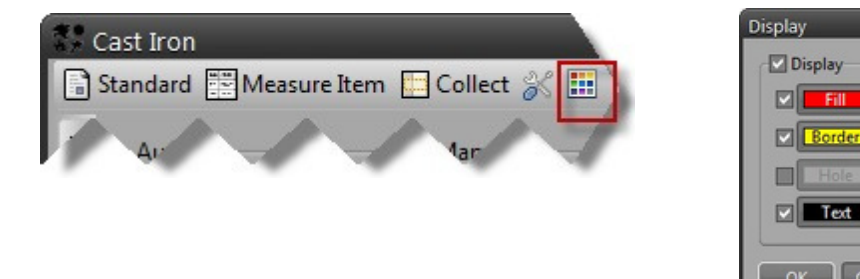

www.lanoptik.com

# **D. Non-metallic Inclusion**

This program analyzes nonmetallic substances, such as oxide and sulfide, existing within metal materials.

🗐 🗱 🖽 🗛 🔢

### 1. EXECUTION

Execute related commands in application program menu or toolbar.

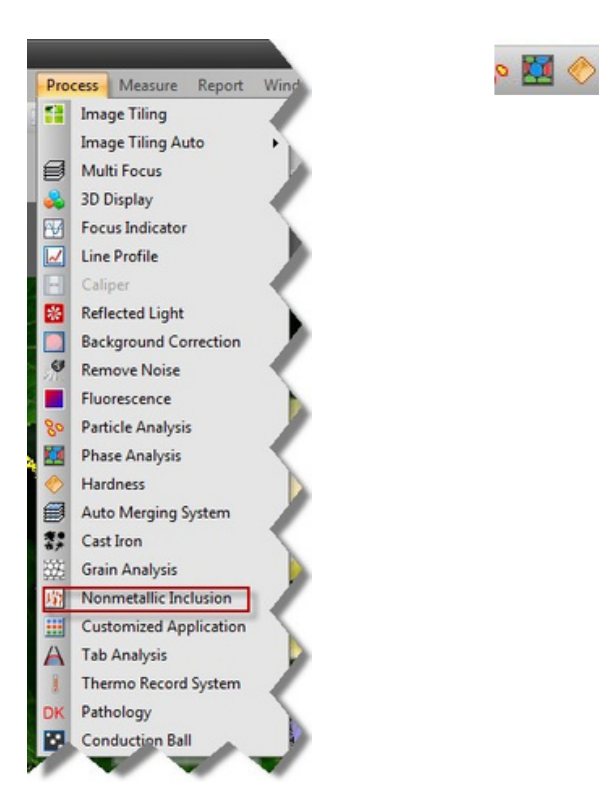

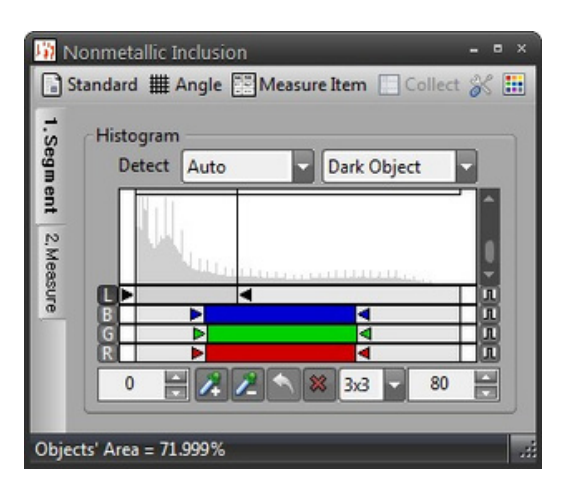

The left tab (1. split, 2. measurement) refers to order of operation.

### 2. SEGMENT

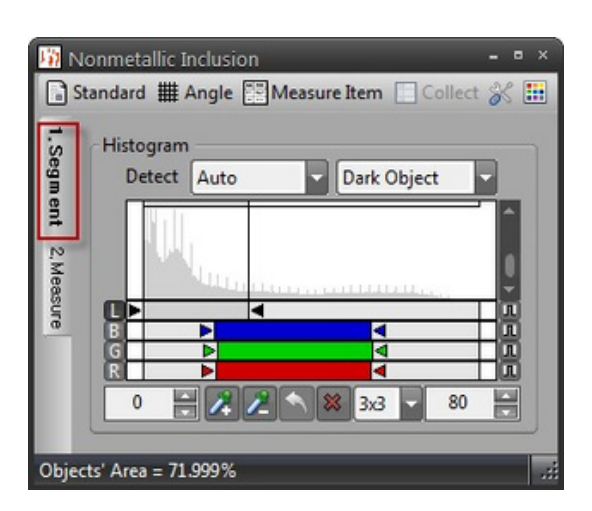

**Histogram:** Select L, R, G, B color plane and adjust arrow or input value to setup section for segmentation.

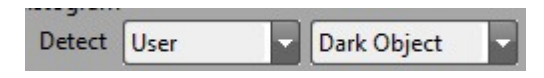

Automatically find histogram section with object. Dark object is separated from bright object according to object brightness. Select optimized algorithm according to video to use autodetection algorithm.

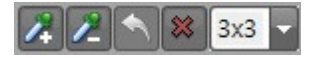

Click subject of segmentation by using mouse to add or delete section. This function can be effectively used during selection of particular color section of color video.

### 3. MEASUREMENT

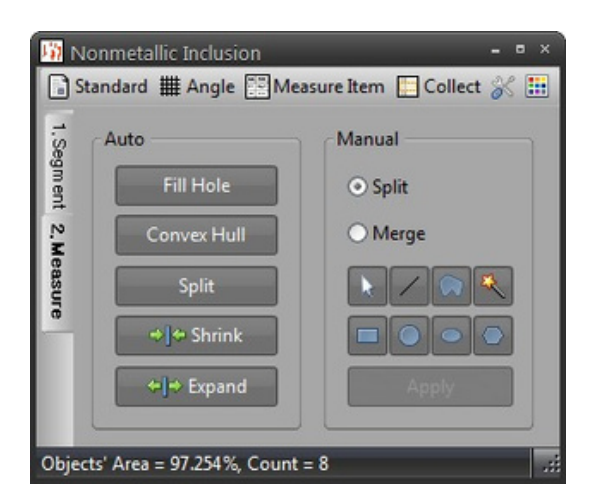

### Auto

Fill hole: Fill hole within detected cell.

Convex: Form convex outer line of detected cell. Split: Analyze overlapping cell to achieve auto-split. Contract: Reduce size of detected cell.

Expand: Expand size of detected cell.

### Manual

Split / Merge: Use tool to split or merge detected cell.

### 4. STANDARD

Select standard.

| Nonme<br>Standa | etallic Inclusion -<br>rd IIII Angle IIII Measure Item III Collect 🛞 L<br>Mar 1 |
|-----------------|---------------------------------------------------------------------------------|
| Standard        | ×                                                                               |
| Standard        | ASTM E 45-97 (2002)                                                             |
| Method          | A (Worst Fields)                                                                |
|                 | OK Cancel                                                                       |

- Standard: select standard
- Report: set up result expression method per standard. (\* activated during use of auto-stage)

### 5. ANGLE

Set up angle of inclusion

| rtonnett | nic inclusio | on           |         |   |  |
|----------|--------------|--------------|---------|---|--|
| Standard | ∰ Angle      | Measure Item | Collect | × |  |
|          | 2            |              |         |   |  |
| Auto     |              | Manu         | al      | - |  |

| <ul> <li>Vertical</li> </ul> | O Horizontal O Manual |
|------------------------------|-----------------------|
| Manual                       |                       |
| Ord                          | Olina                 |
| Angle                        | 0.00                  |
| Angle                        | 0.00                  |
| Center A                     | 0.0                   |
| Center Y                     | 0.0                   |

### Method

Vertical: analysis is achieved by assuming vertical direction of inclusion. Horizontal: analysis is achieved by assuming horizontal direction of inclusion.

Manual: user designates and analyzes inclusion direction.

### Manual

Grid: display grid to revise angle on screen. Line: designate angle by using line.

### Information

Display angle information in case of designating angle by using grid.

### 6. MEASUREMENT ITEM

Refer to 'phase analysis-measurement item'.

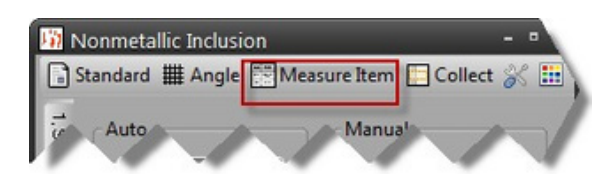

### 7. COLLECT

Collect measurement data.

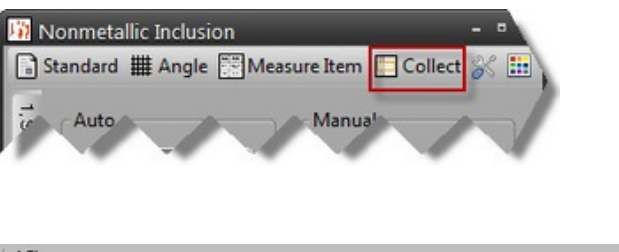

| 이비시 | 규격                  | A - Fine A | - Thick | B - Fine B | - Thick o | C - Fine C | - Thick D | D - Fine | D - Thick | DS |   |
|-----|---------------------|------------|---------|------------|-----------|------------|-----------|----------|-----------|----|---|
| (-1 | ASTM E 45-97 (2002) | 03.0       | 69.3    | 0.0        | 0.0       | 0.0        | 0.0       | 0.0      | 0.0       |    | _ |
|     |                     |            |         |            |           |            |           |          |           |    |   |
|     |                     |            |         |            |           |            |           |          |           |    |   |

### 8. SETUP

Refer to 'phase analysis-setup'.

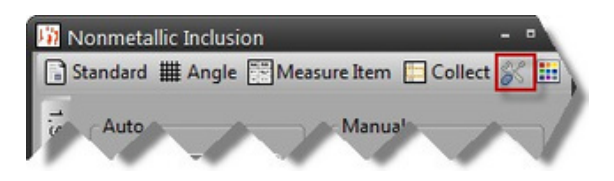

### 9. DISPLAY

Refer to 'phase analysis-setup'.

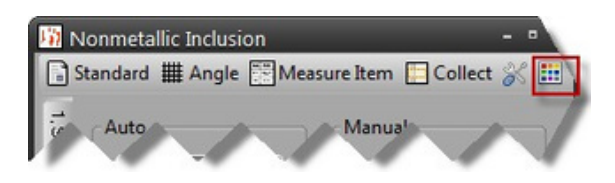

# E. Hardness Tester

This program uses Micro Vickers, Vickers, Knoop, Brinell hardness testers to measure penetrator image formed from hardness tester.

### 1. EXECUTION

Execute the icon of hardness testing in application program toolbar.

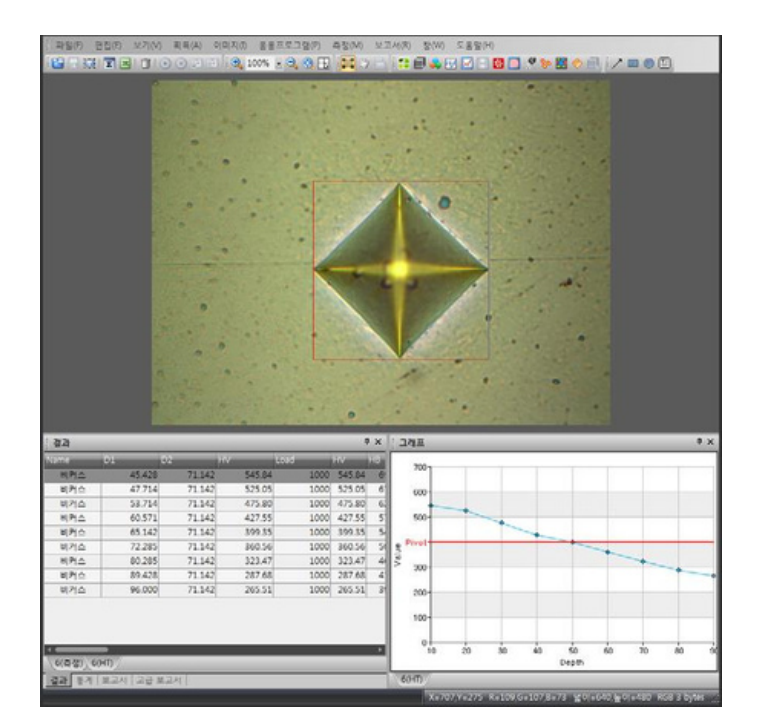

### 2. SETUP

A. Select hardness tester in setup menu (refer to picture below).

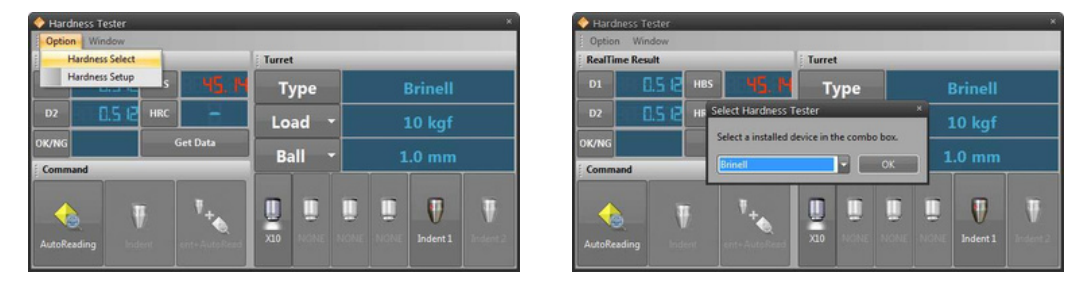

B. Select hardness tester setup (refer to picture below).

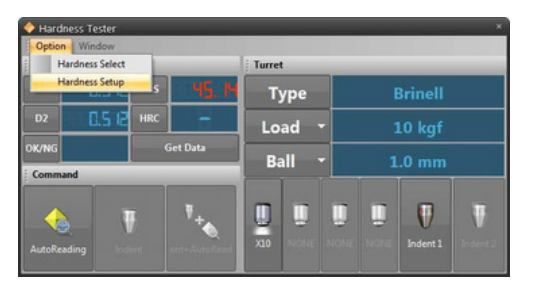

### C. Default Setup

| X Hardness Property                                                                                                    |                         | - 0 ×           |
|----------------------------------------------------------------------------------------------------|-------------------------|-----------------|
| Seneral                                                                                                    | Hardness Tester Name    | Brinell         |
| Convert Table                                                                                                    | Lens Configuration      |                 |
| Result Report                                                                                                    | LensA                   | X10 Cdit        |
| - negoti nepoti                                                                                                    | LensB                   | NONE            |
| ♦ Measure                                                                                                    | LensC                   | NONE            |
| Graph Pivot                                                                                                    | LensD                   | NONE            |
|                                                                                                    | Default Object Lens     | LensA           |
|                                                                                                    | Indent Configuration    |                 |
|                                                                                                    | Ball Type               | Stell Ball      |
|                                                                                                    | Indent diameter(mm)     | 1 mm 👻          |
|                                                                                                    | Test Force Configuratio | n               |
|                                                                                                    | TestForce               | 10 kgf 🗸 Edit   |
|                                                                                                    | ⊙ kgf O N               | Ogf OmN         |
|                                                                                                    | Distance Configuration  |                 |
|                                                                                                    | Distance Unit           | milimeter(mm)   |
| and the second second s |                         | OK Cancel Appel |
| Contraction of the local division of the local division of the loc |                         | Cancer Cancer   |

- Hardness tester name: Display name of selected hardness tester.
- Lens setup: Connect calibration item. 4 lens items (A~D) are provided.
- Basic observation lens: Designate initial lens.
- Penetrator setup: Connect penetrator form. 2 penetrator items (A, B) are provided.
- Load setup: Designate initial load and unit.
- K Hardness Property General Convert Table Property Table Name Table Convert Type Name Convert Table Basic Hard Basic Soft ASTM Hard HV Result Report HK ♦] ♦] ♦ Measure HRC ASTM Faith ASTM Soft ASTM Cartrigde Brass ASTM Wrought Alumin ASTM Copper ASTM Nickel HRD HRA Graph Pivo HR15N HRION ASTM Nickel ASTM Alloyed White Irons BS DIN SAE Steel 1 HR45N HBS HS TENS OK Cancel
- D. Conversion Table

- Table name: Designate default output value.
- Conversion type name: Designate conversion value simultaneously displayed under default output value.

### E. Result Report

| X Hardness Property |                                                                                                    | = 0 X                                                                                                    |
|---------------------|----------------------------------------------------------------------------------------------------|----------------------------------------------------------------------------------------------------|
| 📩 General           | Show / Hide Result Prope                                                                                   | rty                                                                                                    |
| Convert Table       | Basic Result                                                                                               | Convert Type Result                                                                                                    |
| Result Report       | <ul> <li>Name</li> <li>Judgment</li> <li>Y</li> <li>D1</li> <li>D2</li> <li>Value</li> <li>Load</li> </ul> | <ul> <li>HV</li> <li>HK</li> <li>HS</li> <li>HB</li> <li>HBS</li> <li>HBW</li> <li>HRA</li> <li>HRB</li> <li>HRC</li> <li>HRD</li> <li>HRF</li> <li>HRF</li> <li>HRF</li> <li>HRG</li> <li>HRH</li> <li>HRK</li> <li>HRISN</li> <li>HRSNN</li> <li>HR3NN</li> <li>HR3NN</li> <li>HR3SN</li> <li>HR3SN</li> <li>HRST</li> <li>HRST</li> </ul> |
|                     |                                                                                                    | Select All UnSelect All                                                                                                    |
| Retet               |                                                                                                    | OK Cancel Apply                                                                                                    |

- Basic result: Designate output items on report
- Data conversion result: Designate measurement result value and conversion value on report.

### E. Standard Value

| 🗧 General     | Use Nominal         |
|---------------|---------------------|
| Convert Table | Lower Nominal Upper |
| Result Report | 0.00 0.00 0.00      |
| Deasure       | Result              |
| Granh Divet   | Offset 0.00         |

In case of standard value use, minimum/maximum value is designated to visually check result decision in report.

### G. Graph

| 🤆 General     | Graph Pivot Property                  |
|---------------|---------------------------------------|
| Convert Table | Show / Hide                           |
| Result Report | Pivot Value : 700.000                 |
| ↔] ← Measure  | Line Color : Default V Line Width : 2 |
| Sraph Pivot   | Pivot Title : Pivot                   |
|               | X Title : Depth                       |
|               | Y Title : Value                       |
|               | Depth Step : 10.000                   |

Check carburizing depth through graph.

- Display/Hide: Designate display of standard value (line) on graph.
- Standard value: Designate value of standard line displayed on graph.
- Line color: Designate color of standard line displayed on graph.
- Line thickness: Designate thickness of standard line displayed on graph.
- Standard title: Designate name of standard line displayed on graph.
- X axis title: Designate name of X axis displayed on graph.
- Y axis title: Designate name of Y axis displayed on graph.
- Depth interval: Designate depth interval displayed on graph.

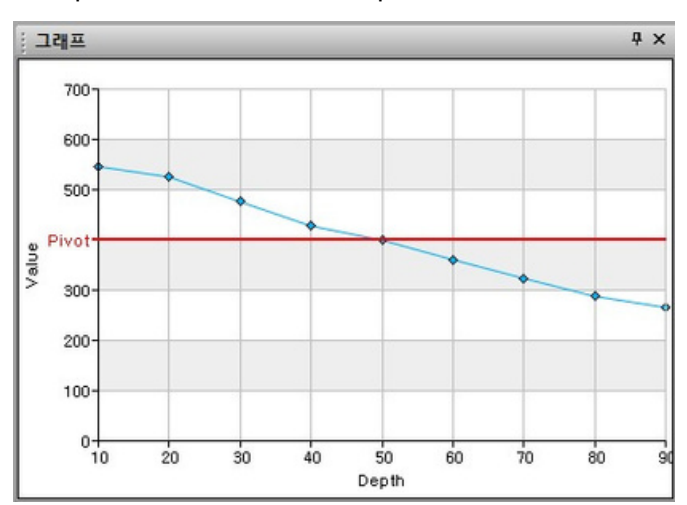

Set up values as shown in the picture above to check carburizing graph as shown below.

# F. Heating Stage System

This program uses hitting stage to record change process according to temperature.

### 1. EXECUTION

Execute the icon of hardness testing in application program toolbar.

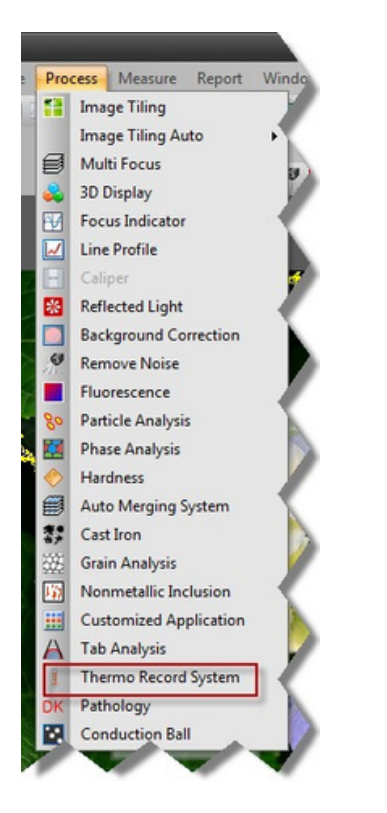

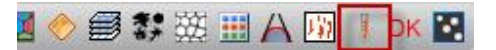

| 🚪 Thermo Record System                                                        |                |
|-------------------------------------------------------------------------------|----------------|
|                                                                               |                |
| Control                                                                       | Information    |
| Remote Control<br>Start Temperature : 50.0 Set<br>End Temperature : 100.0 Set | Temp _         |
| Heating / Cooling rate : 2.0 Set                                              | Time 20:00:000 |

### 2. CONTROL

Execute the icon of hardness testing in application program toolbar.

# Thermo Record System Control Remote Control Start Temperature : 50.0 Set End Temperature : 100.0 Set Go To Start Temperature

- Initial measurement temperature: setup initial temperature
- Final measurement temperature: setup final temperature
- Heating / cooling temperature: setup temperature increase
   amount
- Move to initial temperature: heat/cool with initial temperature

### 3. INFORMATION

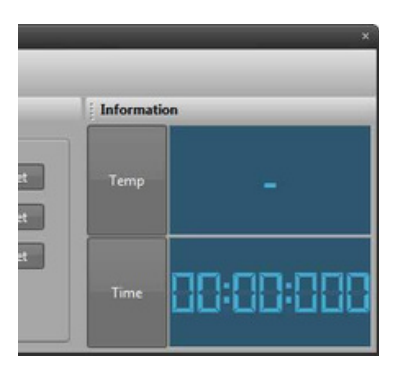

- Temperature: display current temperature
- Time: display heating time

### 4. MEASUREMENT

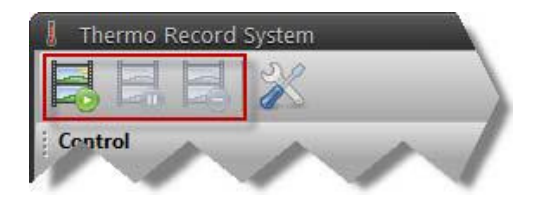

- Start measurement: start measurement
- Pause: pause measurement
- End measurement: end measurement

### 5. CONFIGURATION

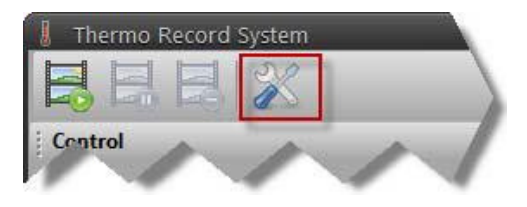

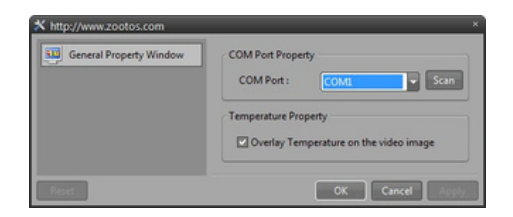

### **Communication port setup**

Communication port: setup communication port communicating with stage.

### **Temperature setup**

Display measurement temperature value on video window: display temperature value on video window.

# 1. Report

# A. Introcution

This program measures defined measurement pattern and achievement record form and creates report to simplify and automate report editing process of adjusting and changing measurement results according to form in case of users executing frequent and complex measurement.

The Report Manager is developed for the users to create the report with various data, graphs and values for measurement results in the required contents and report format. It is especially focused on making the report in the user's selected report format with the specific data in Microsoft Excel at the fastest rate. It is very useful and convenient in re-using the previously made or existing report format of a certain company fast and accurately.

### 1. WHAT'S SPECIAL?

For frequent and complicated measurement, it can be time-taking and hard-working to change and edit the measurement results accordingly to the required report format for every single work done. However, using the Report Manager function, users can keep the report automatically and simply made simultaneously upon the measurement, just by setting up the required format and pattern before performing the measurement using the Report Manager. Users can choose and set up any kinds of formats and patterns to make the required report format with the measurement results and various contents in Microsoft Excel accurate and fast.

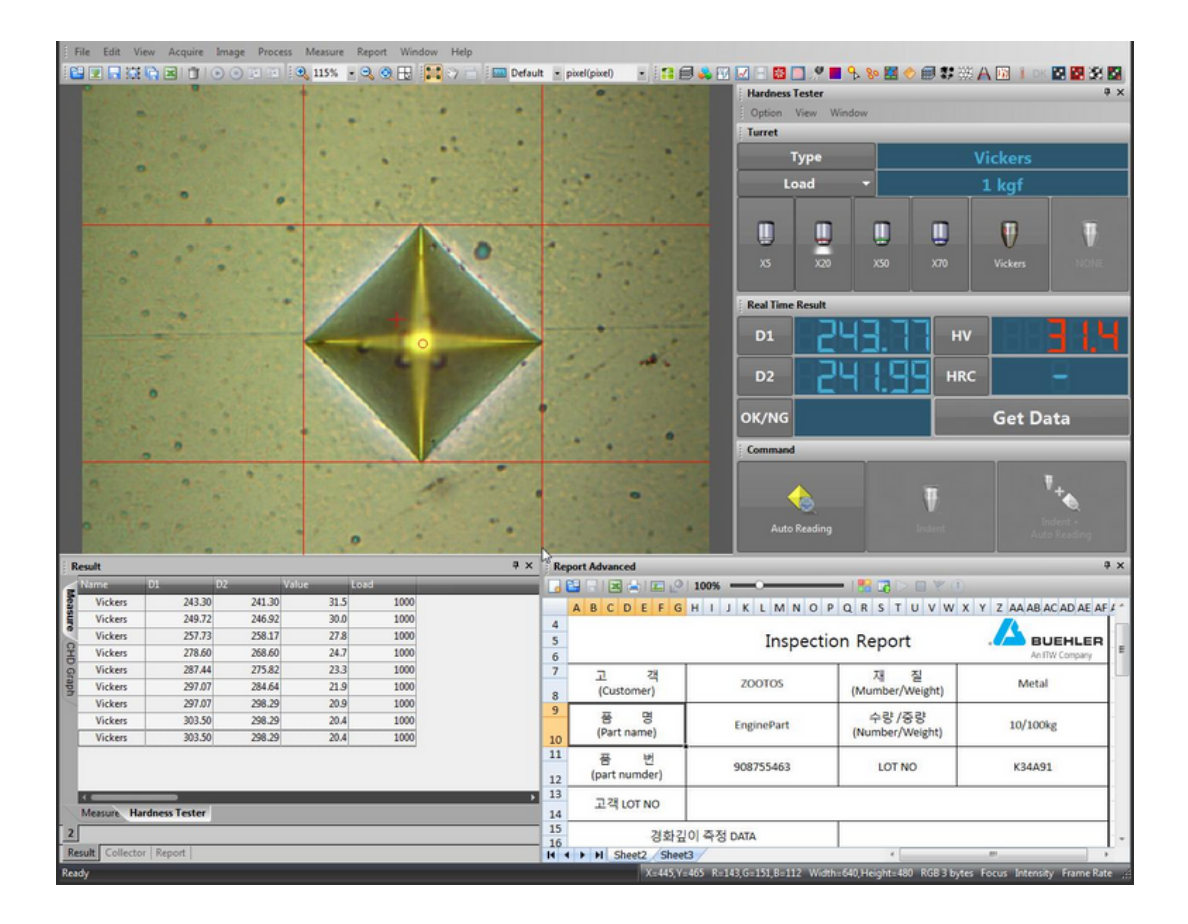

### 2. HOW TO USE THE REPORT MANAGER

The Report Manager function allows the users to make and re-use the various formats of the report in Microsoft Excel. To take advantage of using the Report Manager function, users must set up the required format and pattern first before the measurement. Once the setup is completed, the measurement results and the required contents are automatically made in the required report format in Microsoft Excel and can be exported to Microsoft Excel.

On the menu bar of the main window, choose Window and then select Report Advanced Window to open the Report Advanced window. Make sure that the Status Bar, Result Window and Measure Window must be selected for the basic windows to be open. (Refer to the picture below)

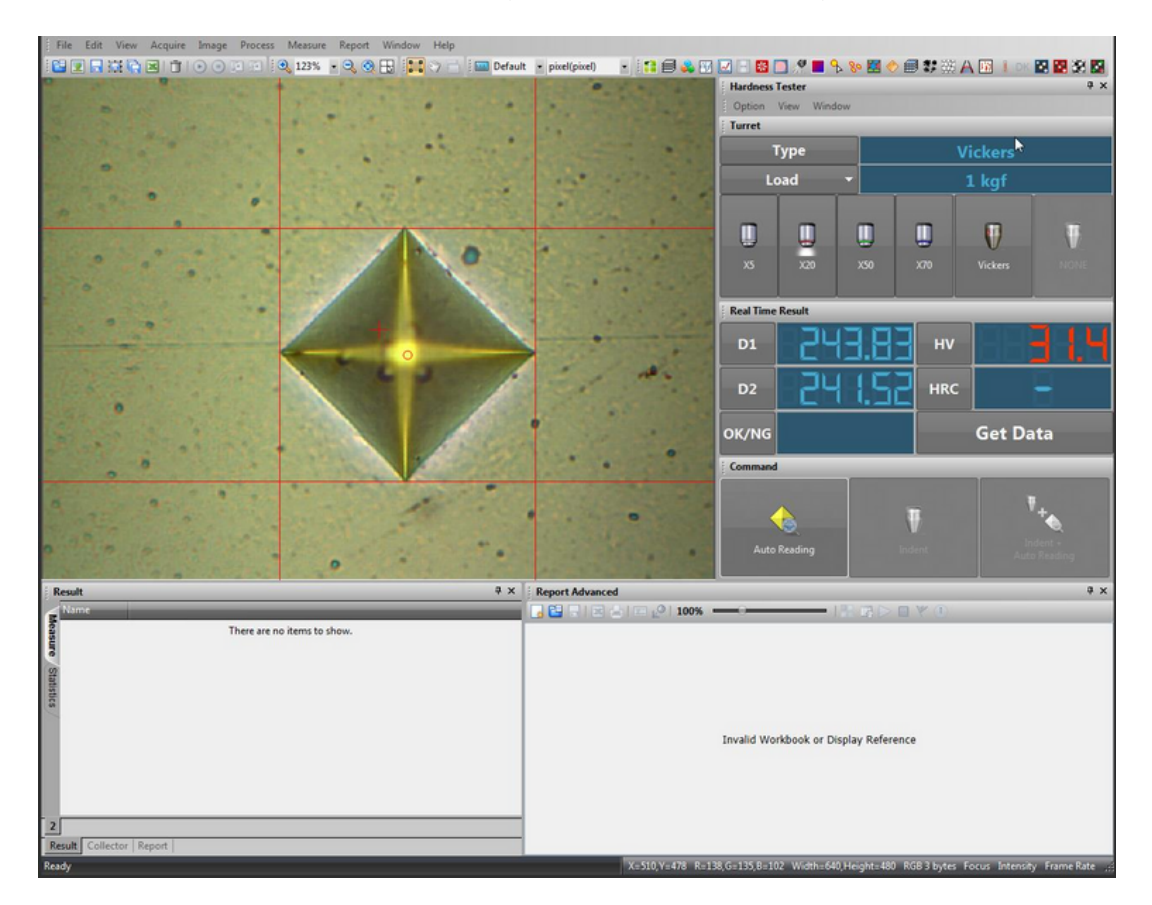

On the application toolbar of the Report Advanced window, choose the New Report Template button to open the New Report Template dialog box. (Refer to the picture below)

| New Report Template                 |           | × |
|-------------------------------------|-----------|---|
| Excel Model File                    |           |   |
| O Default Excel File                |           |   |
| <ul> <li>User Excel File</li> </ul> |           |   |
|                                     |           |   |
|                                     | OK Cancel |   |

# **B.** Operation

|      | C C    | 100 M      | D.     | E           | 1 F  | 0    | H    |     | - 4  | 1.8            |            | M           | N          | 0              | p.          | - G        | ( R            | 5.           | T.   | U U   | V.     | _   | w |
|------|--------|------------|--------|-------------|------|------|------|-----|------|----------------|------------|-------------|------------|----------------|-------------|------------|----------------|--------------|------|-------|--------|-----|---|
| 5    | 금독     | 께 Mon      | itorin | g DATA      |      |      |      |     |      |                |            |             |            |                |             |            |                | -            |      |       |        |     |   |
| ELAI | e di a | 04.60 P.00 | 53.41  | 4.00. I     | Torm | HD I | 010. | - 5 | -    | 10°C           | et et      | राख<br>कटा  | 17         | Merel<br>Merel | 191.03      |            | - 14           | n ai         | _    |       | *****  |     | R |
| N.0  | N-19   | *****      | •      | 1.3         | 10   |      | 29   | -   |      | -              | 1.00       | Lot         | 8.4        | 영미성            | 102.92.0    | 9 /2       | -10-52<br>FBP1 | ****         | M.10 | Te    | ond ch | 110 |   |
|      | SPE    | C : 18 ± 5 | -      |             |      |      |      |     |      |                | - 도<br>- 제 | 금두배<br>중 진행 | 이상팀<br>결과( | 1센시 3<br>를 반드  | 8인분<br>서 비그 | 의/당<br>1란에 | 국자 등<br>기록(    | ) 보(빈<br>발것! | /조경  | , Eng | 1) 卷보  | 할것! |   |
| 밝자   | ea:    | ** 2389    |        | LOT NO      | Bath | Beck | Cell | P/H | Side | 112            | 41         | 1 410       | 53 51      |                | 110         | Min        | Max            | Avg          | Min  | Tetal |        | н   | 3 |
|      |        |            |        |             |      |      |      |     | ٠    | Edge           | 154        | 153         | 150        | 144            | 144         | 13,7       | 154            | 14,8         | -    | MAL   | AN     |     | _ |
| 22   | mid-24 | PAU POUL   | seo nr | F0114105505 |      | 0.   |      |     | .8   | Edge<br>Center | 140        | 162         | 14.0       | 157            | 151<br>142  | 13,9       | 16.7           | 15,0         | 147  | 19,7  | 14.9   |     |   |
|      |        | _          |        | -           | -    | -    |      |     |      | Edge<br>Center | <u> </u>   | 1           |            |                |             | 8.0        | 8.0            |              | -    |       |        |     |   |
|      |        |            |        |             |      |      |      |     | 8    | Edge<br>Center | r          |             |            |                |             |            | 0.0            |              | 40   | -20   |        |     |   |
|      | -      |            |        |             |      |      |      | 1.1 |      | Edge           |            |             |            |                |             |            | 44             |              |      |       | (C.)   |     |   |

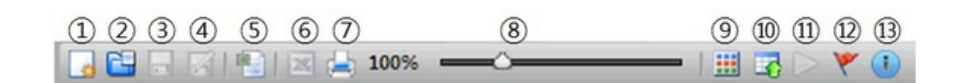

### 1. Make a report template

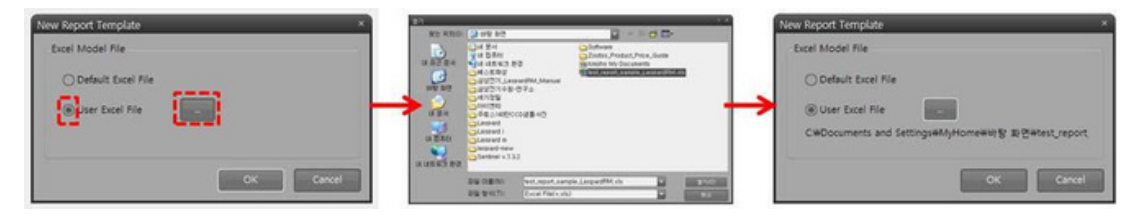

- 2. Save changes of template.
- 3. Save report as another name
- 4. Print report
- 5. Insert image in report
- 6. Adjust screen size of report
- 7. Register/revise/delete measurement pattern
- 8. Map measurement pattern on template
- 9. Start auto-measurement
- 10. Stop auto-measurement
- 11. Designate starting point of measurement 13. Check measurement information

### NEW REPORT TEMPLATE

To use the new report format, use the Default Excel File function and to use the existing (previously saved) report format, use User Excel File function.

Default (New) Excel File: select the Default Excel File and then choose the OK button to create and import a new Excel file to the Report Advanced window. (Refer to the picture below)

### Default excel file

| Rep  | ort Advance | ed      |        |    |   |           |       |       |   | ą × | ¢ |
|------|-------------|---------|--------|----|---|-----------|-------|-------|---|-----|---|
|      |             | 🚖   📼 🖉 | 100% - | -0 |   | 1 🖬 🖬 🖂 🖂 | • • • |       |   |     | Ī |
|      | Α           | В       | С      | D  | E | F         | G     | н     | 1 | J   | - |
| 1    |             |         |        |    |   |           |       |       |   |     |   |
| 2    | 1           |         |        |    |   |           |       |       |   |     |   |
| 3    |             |         |        |    |   |           |       |       |   |     | E |
| 4    |             |         |        |    |   |           |       |       |   |     | 1 |
| 5    |             |         |        |    |   |           |       |       |   |     |   |
| 6    |             |         |        |    |   |           |       |       |   | L   | 3 |
| 7    |             |         |        |    |   |           |       |       |   |     |   |
| 8    |             |         |        |    |   |           |       |       |   |     |   |
| 9    |             |         |        |    |   |           |       |       |   |     |   |
| 10   |             |         |        |    |   |           |       |       |   |     |   |
| 11   |             |         |        |    |   |           |       |       |   |     |   |
| 12   |             | ,       |        |    |   |           |       | 1.1.1 |   |     | * |
| 14 4 | ► H Sh      | eet1    |        |    |   | 4         |       |       |   |     |   |

If you want to go back to the New Report Template dialog box, choose the **b** New report template button on the application toolbar of the Report Advanced window.

User Excel File: select the User Excel File and then choose the Browse button to open the Open dialog box. In the Open dialog box, users may select the preferred Excel file which are previously made (especially for the report format of a company), and then choose the Open button. In the New Report Template dialog box, choose the Ok button to import the selected Excel file to the Report Advanced window. (Refer to the picture below)

| Rep | ort / | Idva | nce  | d    |    |     |   |     |   |   |    |     |    |    |    |     |     |            |     |     |           |    |    |   |     |    |    |     |       | 4    | <sup>2</sup> × |
|-----|-------|------|------|------|----|-----|---|-----|---|---|----|-----|----|----|----|-----|-----|------------|-----|-----|-----------|----|----|---|-----|----|----|-----|-------|------|----------------|
|     | 9 (   | 116  |      | -    |    | 10  | 1 | 00% | - |   | 0- |     |    |    |    |     |     |            |     | > [ |           | 8  | E) |   |     |    |    |     |       |      |                |
|     | AE    | 3 0  | D    | E    | F  | G   | н | 1   | J | к | LI | м   | N  | 0  | Ρ  | Q   | R   | s          | т   | U   | V         | W  | x  | Y | z   | AA | AB | AC  | AD A  | E AF | 1              |
| 1   |       |      |      |      |    |     |   |     |   |   |    |     |    |    |    |     |     |            |     |     |           |    |    |   |     |    |    |     |       |      |                |
| 2   |       |      |      |      |    |     |   |     |   |   |    |     |    |    |    |     |     |            |     |     |           |    |    |   |     |    |    |     |       |      | 1              |
| 3   |       |      |      |      |    |     |   |     |   |   |    |     |    |    |    |     |     |            |     |     |           |    |    |   |     |    |    |     |       |      |                |
| 4   |       |      |      |      |    |     |   |     |   |   |    |     |    |    |    |     |     |            |     |     |           |    |    |   | 1   | 74 |    |     |       |      |                |
| 5   |       |      |      |      |    |     |   |     |   |   | Ir | ISI | oe | ct | io | n I | Re  | p          | or  | t   |           |    |    |   |     |    | E  | UE  | HL    | ER   |                |
| 6   |       |      |      |      |    |     |   |     |   |   |    |     |    |    |    |     |     |            |     |     |           |    |    |   |     |    | Ar | ITW | Compa | ny   |                |
| 7   |       | 7    |      |      | 객  |     |   |     |   |   |    |     |    |    |    |     |     | 재          |     | 질   |           | 1  |    |   |     |    |    |     |       |      |                |
| 8   |       | (C   | Isto | mer  | )  |     |   |     |   |   |    |     |    |    |    | (1  | Mui | mb         | er/ | We  | igh       | t) |    |   |     |    |    |     |       |      |                |
| 9   |       |      |      |      | 1  |     |   |     |   |   |    |     |    |    |    |     |     | ~ 2        | 1   | 2.2 | 1         | -  |    |   |     |    |    |     |       |      |                |
|     |       | (Pa  | rt n | ame  | 5  |     |   |     |   |   |    |     |    |    |    | 1   | Nur | mby<br>mby | ar/ | 0 C | 5<br>ight | 1  |    |   |     |    |    |     |       |      |                |
| 10  |       | 11.0 |      | unit | ., | _   |   |     |   |   |    |     |    |    |    |     | 101 |            |     |     | ·B        | ·/ |    |   |     |    |    |     |       |      |                |
| 11  |       | 풍    |      | Ę    | Н  |     |   |     |   |   |    |     |    |    |    |     |     |            |     |     |           |    |    |   |     |    |    |     |       |      |                |
| 4 4 | •     | H    | She  | et2  | /s | hee | 3 | /   |   |   |    |     |    |    | _  |     |     | -          | -   |     |           |    | -  |   | ш., |    |    |     |       | ,    |                |

### User Excel File

### SET UP REPORT MANAGER

When using the Report Manager function, knowing how to set up the various formats is the most important stage. To make sure the users can know and understand the exact way of use in various formats, descriptions with examples to set up the report format using Report Manager are specified below.

On the application toolbar of the Report Advanced window, choose the 📕 Show Pattern Manager button to open the Make Pattern dialog box. (Refer to the picture below)

|      | Basic Information    |                     |
|------|----------------------|---------------------|
|      | Pattern Name         | Default             |
|      | Pattern Direction    | Down                |
|      | Cell Information     |                     |
|      | Order Number         | ar None •           |
|      | Crder number         | automatic increase  |
|      | Application Result   |                     |
| <br> | Group                | Hardness Tester     |
|      | Tool                 | Hardness            |
|      | Result               | Name                |
|      | Sub Result           |                     |
|      | Multi Result Direc   | tion 🔂 Down         |
|      | Measure tool o       | hange automatically |
|      | Olmage               |                     |
| <br> | Select Image         |                     |
|      | O Message Box        |                     |
|      | O Input Window       |                     |
|      | Tolerance Informatio | n                   |
|      | Use Tolerance        |                     |

[Note] Refer to the terms for the understanding of specific explanations; E-cell – single cell in the Microsoft Excel, R-cell – single cell in the report consists of merged E-cells, Pattern – single R– cell or merged R-cells, designating the part for the measurement value to be input in the report. Each cell in the Make Pattern dialog box indicates E-cell in the report.

On the application toolbar of the Make Pattern dialog box, choose the 🔂 Add to Pattern File button to open the Add Report Pattern dialog box. (Refer to the picture below)

| Add Report Pattern                | ×         |
|-----------------------------------|-----------|
| Pattern Name<br>Pattern Direction | Down      |
| Pattern Table                     |           |
| Auto Table                        |           |
| Width 3                           | Height 3  |
| (                                 | OK Cancel |

### ADD REPORT PATTERN

- Pattern Name: name the Pattern name in the edit box.
- Pattern Direction: designate the Pattern direction. Users can select the 
   Down direction or the 
   Right direction to set up the direction of the Pattern's repeat and progress in the report for the
   measurement value to be input.
- Pattern Table: specify the Width (Row) and the Height (Column) in the edit box to set up the Pattern table to designate the Pattern in the report [Width (Row) and Height (Column) indicates the numbers of the E-cells]. Auto Table is for the use of the set table when not specifying the Width (Row) and the Height (Column). Choose the OK button for the setup to be displayed in the window and the Basic Information group box of the Make Pattern dialog box. (Refer to the picture Sample 1 below)

### Sample 1 – Pattern Direction: Down / Pattern Table: 9×2 [Width(row) 9 × Column(height) 2]

See next page  $\rightarrow$ 

|                                                                                                    | IJKL                      | M N          | O P Q R      | STUV                   | W X Y Z                                           | AAAB     | ACADA            | AE AF AG   | AH AI AJ | AKALANA                                                                                                    | NAO                                                                                                    |                 |
|----------------------------------------------------------------------------------------------------|---------------------------|--------------|--------------|------------------------|---------------------------------------------------|----------|------------------|------------|----------|----------------------------------------------------------------------------------------------------|----------------------------------------------------------------------------------------------------|-----------------|
| 1<br>2<br>3                                                                                                    |                           |              |              |                        |                                                   |          | 2                |            |          |                                                                                                    |                                                                                                    |                 |
| 4                                                                                                    |                           | Insp         | ection R     | eport                  |                                                   |          |                  | ER         |          |                                                                                                    |                                                                                                    |                 |
| 7 고 객<br>8 (Customer)                                                                                                    |                           |              | (M           | 재 질<br>umber/Weight    |                                                   |          |                  | <u>~</u> 0 |          |                                                                                                    |                                                                                                    |                 |
| 문 명<br>(Part name)                                                                                                    |                           |              | (N           | 수량 /중량<br>umber/Weight |                                                   |          |                  |            |          |                                                                                                    |                                                                                                    |                 |
| L 품 번<br>2 (part numder)                                                                                                    |                           |              |              | LOT NO                 |                                                   |          |                  | _          |          |                                                                                                    |                                                                                                    |                 |
| 3 고객 LOT NO                                                                                                    |                           |              |              |                        |                                                   |          |                  |            |          |                                                                                                    |                                                                                                    |                 |
| 5<br>8 표면으로부터가 1<br>9 1 2                                                                                                    | 측정 DATA<br>경도(H           | HV)          |              | Patter                 | n : each                                          | red s    | quar             | e          |          |                                                                                                    |                                                                                                    |                 |
|                                                                                                    | 1                         |              | Dire         | ection of              | the Patte                                         | ern's r  | repea            | t          |          |                                                                                                    |                                                                                                    |                 |
| 6<br>7                                                                                                    |                           | *            | and          | progress               |                                                   |          |                  |            |          |                                                                                                    |                                                                                                    |                 |
| 공 정<br>(Progress)                                                                                                    | QT열차                      | 리            |              |                        |                                                   |          |                  |            |          |                                                                                                    |                                                                                                    |                 |
| 검사항목<br>(Inspearance)                                                                                                    | SPEC                      |              | 광신열처리        | 측정                     |                                                   | 업체 측정    | 3                |            |          |                                                                                                    |                                                                                                    |                 |
| 崔 포 8<br>(Appearance)<br>표 면 경 도<br>Surface Hardness)                                                                                       |                           |              |              |                        |                                                   |          |                  |            |          |                                                                                                    |                                                                                                    |                 |
| 경 화 깊 이<br>Hardening Depth)                                                                                                    |                           |              |              |                        |                                                   |          |                  |            |          |                                                                                                    |                                                                                                    |                 |
|                                                                                                    |                           |              |              |                        |                                                   |          |                  |            |          |                                                                                                    |                                                                                                    |                 |
| 심 부 경 도<br>(Depth hardness)<br>특 기 사 항                                                                                                    |                           |              |              |                        |                                                   |          |                  |            |          |                                                                                                    |                                                                                                    |                 |
| 심 부 경 도<br>(Depth hardness)<br>특 기 사 항<br>(Remark)<br>측정하중 : Hmv500gf,                                                                      | HRC150KG                  |              |              |                        |                                                   | る        | 합 판정             |            |          |                                                                                                    |                                                                                                    |                 |
| 심 부 경 도<br>(Depth hardness)<br>특 기 사 항<br>(Remark)<br>측정하중 : Hmv500gf,<br>유효경화기준 :<br>INSPECTOR                                             | HRC150KG<br>Hmv           | 조직           |              |                        | Make Pattern                                      | Tota     | 합 판정<br>I Decisi | on         |          |                                                                                                    |                                                                                                    |                 |
| 심 부 경 도<br>(Depth hardness)<br>특 기 사 항<br>(Remark)<br>측정하중 : Hmv500gf,<br>유효경화기준 :<br>INSPECTOR<br>CHECKER                                  | HRC150KG<br>Hmv           | · 조직<br>사진   |              |                        | Sergid                                            | Tota     | 한 판정<br>I Decisi | on I       |          | Pattern Nur-                                                                                                    | (on<br>Sempled<br>on @ Down                                                                                                    |                 |
| 심 부 경 도<br>(Depth hardness)<br>특 기 사 항<br>(Remark)<br>축정하중 : Hmv500gf,<br>유효경화기준 :<br>INSPECTOR<br>CHECKER<br>APPROVED                      | HRC150KG<br>Hmv           | · 조직<br>사진   |              |                        | Eff Make Pattern<br>Sempled 8   4                 | <br>Tota | 한 판정<br>I Decisi | on         |          | Pattern Nere y<br>Pattern Nere y<br>Pattern Dens<br>Cell beforme o<br>Crider Harm                                                                                                    | ion<br>Semplet<br>on 😝 Down                                                                                                    |                 |
| 심 부 경 도<br>(Depth hardness)<br>특 기 사 항<br>(Remark)<br>측정하중 : Hmv500gf,<br>유효경화기준 :<br>INSPECTOR<br>CHECKER<br>APPROVED<br>비 Sheet2 / Sheet3 | HRC150KG<br>Hmv           | 조직<br>사진     |              |                        | Sanghd B (c)<br>Sanghd B (c)<br>Handress<br>Value | Tota     | 합 판정<br>I Decisi | i i        |          | Pattern New P<br>Pattern New P<br>Pattern Cell briformer<br>Cell briformer<br>Cell briformer                                                                                                    | ten<br>en € Coun<br>#<br>* Count<br>Foult<br>Enter<br>Enter                                                                                                    |                 |
| 심 부 경 도<br>(Depth hardness)<br>특 기 사 항<br>(Remark)<br>측정하중 : Hmv500gf,<br>유효경화기준 :<br>INSPECTOR<br>CHECKER<br>APPROVED<br>비 Sheet2 Sheet3   | HRC150KG<br>Hmv           | 조직<br>사진     |              |                        | (D)<br>Sampid B (C)<br>(D)<br>Plandmes<br>Value   | Tota     | 합 판정<br>I Decisi |            |          | Pattern Name<br>Pattern Done<br>Cell beforme<br>Cell beforme<br>Cell                                                                                                    | Son<br>Son<br>Ion Grouphel<br>Ion Connection<br>Internationalise once<br>Econolise<br>Internationalise once<br>Econolise<br>Internationalise once<br>Internationalise<br>Internationalise<br>Internationalinternationalinternationalisti<br>Internationalisti<br>Internati |                 |
| 심 부 경 도<br>(Depth hardness)<br>특 기 사 항<br>(Remark)<br>측정하중 : Hmv500gf,<br>유효경화기준 :<br>INSPECTOR<br>CHECKER<br>APPROVED<br>비 Sheet2 / Sheet3 | HRC150KG<br>Hmv<br>경화깊이 목 | · 조직<br>· 사진 |              |                        | CD Patters                                        | Tota     | 한 판정             |            |          | Patien Nan<br>Patien Nan<br>Patien Nan<br>Coll Stromm<br>Order Hama<br>Order Hama<br>Group<br>Tool<br>Realt<br>Sob Rena<br>Multi Re<br>Multi Re<br>Multi Re                                                                                                    | inter<br>See Servered<br>See Course<br>Particulations of a server<br>Particulation of a server<br>Particulation                                                                                                    | icaly<br>t Crop |
| 심 부 경 도<br>(Depth hardness)<br>특 기 사 항<br>(Remark)<br>측정하중 : Hmv500gf,<br>유효경화기준 :<br>INSPECTOR<br>CHECKER<br>APPROVED<br>비 Sheet2 Sheet3   | HRC150KG<br>Hmv<br>경화깊이 목 | · 조직<br>, 사진 | DATA<br>경도(H | · · ·                  | Sampha e an<br>Sampha e a<br>Handress<br>Value    |          | 한 판정             |            |          | Pattern Name<br>Paten Dire<br>Paten Dire<br>Code Name<br>Order Name<br>Order Name<br>Order Name<br>Order Name<br>Sob Res<br>Name Res<br>Name Res<br>Sob Res<br>Name Res<br>Name R | ion Serupid<br>or Down<br>problem addenoids encre<br>Problem addenoids encre<br>Problem addenoids encre                                                                                                    | scaly<br>coaly  |

In the above picture Sample 1, the single Pattern consists of merged cells of Microsoft Excel: 9×2 [Width(row) 9 × Column(height) 2]. The direction of the Pattern's repeat and progress is downward. So, for the report of the picture Sample 1, users should specify the contents accordingly in the Add Report Pattern dialog box. (Refer to the picture below)

| Add Report Patter | n ×       |
|-------------------|-----------|
| Pattern Name      | Sample 1  |
| Pattern Direction |           |
| Pattern Table —   |           |
| Auto Table        |           |
| Width 9           | Height 2  |
|                   | OK Cancel |

Select a cell in the window of the Make Pattern dialog box to specify the required contents of each cell in the Cell Information group box. The initial cell in the window of the Make Pattern dialog box (which also indicates the initial cell of E-cells) must be selected for the measurement values to be input in order to start from the initial Pattern of the report and proceed in sequence. (Refer to the picture below)

| 🇰 Make Pa     | ittern |             |     |     |     |                        | ×               |
|---------------|--------|-------------|-----|-----|-----|------------------------|-----------------|
| Sample 1      | - 4    | ) <b></b> C | ð 🗖 | 👼 🗖 |     |                        |                 |
|               |        |             |     |     |     | Basic Information      |                 |
|               |        |             |     |     |     | Pattern Name           | Sample 1        |
|               |        |             |     |     | - 1 | Pattern Direction      | 😔 Down          |
|               |        |             |     |     | - 1 | Cell Information       |                 |
|               |        |             |     |     | - 1 | Order Number Clear     | 1 -             |
| (1)<br>Hardne |        |             |     |     | - 1 | Order number auto      | omatic increase |
| ss<br>Name    |        |             |     |     | - 1 | Application Result     |                 |
|               |        |             |     |     | - 1 | Group                  | Hardness Tester |
|               |        |             |     |     | - 1 | Tool                   | Hardness 🔹      |
|               |        |             |     |     | - 1 | Result                 | Name            |
|               |        |             |     |     | - 1 | Sub Result             | Name a          |
|               | _      |             |     |     |     | Multi Result Direction | X               |
|               |        |             |     |     | - 1 | Measure tool chan      | Distance        |
|               |        |             |     |     | - 1 |                        | D2              |
|               |        |             |     |     | - 1 | Calast Image           | Load            |
|               |        |             |     |     | - 1 | Otto D                 | нv<br>нк        |
|               |        |             |     |     | - 1 | Message Box            | HS<br>HB        |
|               |        |             |     |     | - 1 |                        | HBS<br>HBW      |
|               |        |             |     |     | - 1 | O Input Window         | HRA 👻           |
|               |        |             |     |     | - 1 | Tolerance Information  |                 |
|               |        |             |     |     | - 1 | Ike Tolerance          |                 |
|               |        |             |     |     | - 1 | Upper Norm             | Lower Color     |
|               |        |             |     |     |     |                        |                 |
|               |        |             |     |     |     |                        |                 |
|               |        |             |     |     |     |                        |                 |

**Cell Information** 

**Order Number:** users may select the number order of the cell for the result value to be displayed. When check box of the Order Number Automatic Increase is selected, the numbers of the cells in the window will be automatically designated in sequence. To unselect the cell, choose the Clear button.

### Application Result:

Group - select Hardness Tester in the Group combo box for hardness testing.

Tool - when Hardness Tester is selected in the Group combo box, Hardness will be automatically selected in the Tool combo box.

Result - users may select item in the Result combo box for the results of the hardness testing to be displayed in each cell. For specific explanation, refer to the examples below

**[Important]** As explained with the picture Sample 1, for the Pattern in the report to be input in sequence, users must pay attention to selecting the initial cell in the window of the Make Pattern dialog box and specifying the contents accordingly in the Cell Information group box. When making the report with more than one values to be input in sequence, the Pattern must be included with more than one R-cells accordingly and select each initial cell in the window of the Make Pattern dialog box and specify each content accordingly in the Cell Information group box. (Refer to the picture Sample 2 and Sample 2-2 below)

### Sample 2.1 – Pattern Direction: Right / Pattern Table: 3×2 [Width(row) 3 × Column(height) 2]

See next page  $\rightarrow$ 

| 🗷 Sa | ample2.xls [호환 모드] |         |           |        |                |             |            |          |       |                                |      |
|------|--------------------|---------|-----------|--------|----------------|-------------|------------|----------|-------|--------------------------------|------|
|      | A B C D E F        | GHI     | JKLN      | 1 N    | OPO            | QR          | STU        | VWXY     | Z AAA | BACADAEAFAGA                   | AIAI |
| 1    |                    |         | INSPE     | СТ     | ION            | (TI         | ST) R      | EPOR     | т     |                                |      |
| 2    | -                  |         |           |        |                |             |            |          |       |                                |      |
| 3    |                    |         | 소실        | 1      | 검사 (           | (사          | 엄) 성       | 석서       | •     | BUEHLER                        |      |
| 4    | 무서버ㅎ               |         | 24        | 110    | TF : 2011      | 녀           |            |          | 반해인기  | 다 · 2011 년 왕 인                 |      |
| 6    | CUSTOMER           |         | =         | 18     |                | -           | = =<br>= H |          | QTY   | (WT)                           |      |
| 7    | 발주처                |         | 규격        |        |                |             | 재질         |          | 수령    | 량(중                            |      |
| 8    |                    |         |           |        |                |             |            |          | 5     | 2)                             |      |
| 9    |                    |         |           |        |                |             |            |          |       |                                |      |
| 10   |                    |         |           |        |                |             |            |          |       |                                |      |
| 11   |                    |         |           |        |                |             |            |          |       |                                |      |
| 12   |                    |         |           |        |                |             |            |          |       |                                |      |
| 13   |                    |         |           |        |                |             |            |          |       |                                |      |
| 14   |                    |         |           |        |                |             |            |          |       |                                |      |
| 15   |                    |         |           |        |                |             |            |          |       |                                |      |
| 10   |                    |         |           |        |                |             |            |          |       |                                |      |
| 18   |                    |         |           |        |                |             |            |          |       |                                |      |
| 19   |                    |         |           |        |                |             |            |          |       |                                |      |
| 20   |                    |         |           |        |                |             | 1          |          |       |                                |      |
| 21   | LOT NO :           |         | [업제 LOI : |        |                |             |            |          |       |                                |      |
| 22   | ITEM OF INSP       | SPEC I  | REQUIRED  | Τ      |                |             | RE         | SULT 측 정 | 성결과   |                                |      |
| 23   | 검사 항목              | 8       | 구 사 항     |        | 1              | 2           | 3          | 4        | 5     | 평 균                            |      |
| 24   | SURFACE            |         |           |        |                |             |            | _        |       |                                |      |
| 25   | HARDNESS           |         |           |        | 1              | 1           | 1          |          |       | _                              |      |
| 26   | CORE               | HR      | C14~27    |        |                |             |            |          |       |                                |      |
| 2/   | HARDNESS           |         |           | +      |                |             |            |          |       |                                |      |
| 20   |                    |         |           |        |                |             |            |          |       |                                |      |
| 30   | STRUCTURE          |         |           | +      |                |             |            |          |       |                                |      |
| 31   | 조직                 | SC      | ORBITE    |        |                |             |            |          |       |                                |      |
| 32   | SURFACE            |         |           | $\top$ |                |             |            |          |       |                                |      |
| 33   | CONDITION          | 군결, 애   | 보운종없을 것.  | H M    | tern           | h <b></b> [ |            |          |       |                                | ×    |
| 34   |                    |         |           |        |                |             |            |          |       | Basic Information              |      |
| 35   |                    |         |           | Г      |                |             | 1          |          |       | Pattern Name Sample2           |      |
| 36   | 특 기 사 항            |         |           |        |                |             |            |          |       | Pattern Direction              |      |
| 3/   |                    |         |           |        |                |             |            |          | 1     | Cell Information               | _    |
| 20   |                    |         |           |        | (1)            |             |            |          |       | Order number automatic increas |      |
| 40   |                    |         |           |        | Hardness<br>HV |             |            |          |       | Application Result             |      |
| 41   |                    |         |           |        |                |             |            |          |       | Group Measure                  |      |
| 42   |                    |         |           |        |                |             |            |          |       | Tool                           |      |
| 43   |                    |         |           |        |                |             |            |          |       | Sub Result                     |      |
| 44   |                    |         |           | F      |                |             |            |          |       | Multi Result Direction 🔂 Down  |      |
| 45   |                    |         |           |        |                |             |            |          |       | Measure tool change automatica |      |
| 46   |                    |         |           |        |                |             |            |          |       | Strage                         |      |
| 47   |                    |         |           |        |                |             |            |          |       |                                |      |
| 48   |                    |         |           |        |                |             |            |          |       |                                |      |
| 49   |                    | 10 10   |           |        |                |             |            |          |       |                                |      |
| 14 4 | M Sheet1 Sh        | eet2/Sł | neet3 🤇 😒 |        |                |             |            |          | 1     | Tolerance Information          |      |
|      |                    |         |           |        |                |             |            |          |       | Use Tolerance                  | Colu |
|      |                    |         |           | L      |                |             |            |          |       | Upper Norm Lower               |      |
|      |                    |         |           |        |                |             |            |          |       |                                |      |

| I S  | ample2.xls [호환 모드] |               |        |    |               |     |      |       |          |       |                 |                      |              |       |
|------|--------------------|---------------|--------|----|---------------|-----|------|-------|----------|-------|-----------------|----------------------|--------------|-------|
|      | A B C D E F        | GHIJK         | LM     | Ν  | OP            | QR  | S    | TUV   | WX       | YZA   | AABA            | CADAEA               | FAGAH        | AI AJ |
| 1    |                    | INS           | SPEC   | TI | ON            | (TE | EST  | T) RE | POR      | Т     |                 |                      |              |       |
| 2    | -                  |               | ᅮ푀     | 7  | 4.1           | in  | -    |       | H 14     |       |                 |                      |              |       |
| 4    |                    |               | 조껼     | Ē  | 3~1           | (^  | 엽,   | 8-    | i^       | •     | $\sim$          | An ITW Com           | Dany         |       |
| 5    | 문서번호:              |               | 검/     | 나일 | 자 : 20:       | 11년 | đ    | 0i    |          | 발행    | 일자 : :          | 2011년 1              |              |       |
| 6    | CUSTOMER           | 풍             | 8      |    |               |     | 7    | 번     |          | 9     | TY(WI           | )                    |              |       |
| 7    | 발 주 처              | 규             | 격      |    |               |     | X    | 질     |          | -     | 수당(숭<br>량)      |                      |              |       |
| 8    |                    |               |        |    |               |     |      |       |          |       |                 |                      |              |       |
| 9    |                    |               |        |    |               |     |      |       |          |       |                 |                      |              |       |
| 10   |                    |               |        |    |               |     |      |       |          |       |                 |                      | -            |       |
| 12   |                    |               |        |    |               |     |      |       |          |       |                 |                      |              |       |
| 13   |                    |               |        |    |               |     |      |       |          |       |                 |                      |              |       |
| 14   |                    |               |        |    |               |     |      |       |          |       |                 |                      |              |       |
| 15   |                    |               |        |    |               |     | 1    |       |          |       |                 |                      |              |       |
| 16   |                    |               |        |    |               |     | 1    |       |          |       |                 |                      |              |       |
| 17   |                    |               |        |    |               |     | 1    |       |          |       |                 |                      |              |       |
| 18   |                    |               |        |    |               |     | 1    |       |          |       |                 |                      |              |       |
| 20   |                    |               |        |    |               |     | 1    |       |          |       |                 |                      |              |       |
| 21   | LOT NO :           | 업체            | LOT :  |    |               |     |      |       |          |       |                 |                      |              |       |
| 22   | ITEM OF INSP       | SPEC REQU     | IRED   |    |               |     | -    | RESU  | JLT 측 ?  | 덩 결 과 | -               |                      |              |       |
| 23   | 검사 항목              | 요구사           | 항      |    | 1             | 2   |      | 3     | 4        | 5     |                 | 평 균                  | 1            |       |
| 24   | SURFACE            |               |        |    |               |     | _    |       |          |       |                 |                      |              |       |
| 25   | HARDNESS           |               |        | ┡  | 1             | 1   | _    | 1     |          |       | _               |                      |              |       |
| 20   | LIARDNIECC         | HRC14~        | 27     |    |               |     |      |       |          |       |                 |                      |              |       |
| 28   | EFFECTIVE CASE     |               |        | L  | _             |     |      |       | <u> </u> | +     | -               |                      | _            |       |
| 29   | DEPTH              |               |        |    |               |     |      |       |          |       |                 |                      |              |       |
| 30   | STRUCTURE          | SORBIT        | F      | П  |               |     |      |       |          |       |                 |                      |              |       |
| 31   | 조 직                | JONDI         |        | Ц  |               |     |      |       |          |       |                 |                      |              |       |
| 32   | SURFACE            | 균열, 해로운종을     | 없을 것.  |    |               |     |      |       |          |       |                 |                      | -            |       |
| 33   | CONDITION          |               |        | Ц  |               |     |      |       |          |       |                 |                      |              |       |
| 35   |                    |               |        |    | Pattern       |     |      |       | _        |       |                 |                      | _            |       |
| 36   | 특 기 사 항            |               |        | 52 |               |     | -0 🧔 |       |          | 1     | lasic Informat  | son                  |              |       |
| 37   |                    |               |        |    |               |     |      | 1     |          |       | Pattern Name    | Sample 2             | -2           |       |
| 38   |                    |               |        |    | (1)<br>Handro | ess |      |       |          | Ľ     | all information | nen 🕞 Right          |              |       |
| 39   |                    |               |        |    | Valu          | e   |      |       |          |       | Order Numbe     | Clear 2              |              |       |
| 40   |                    |               |        |    |               |     |      |       |          |       | Order o         | umber automatic incr | ease         |       |
| 42   |                    |               |        |    |               | - 1 |      |       |          |       | Group           | Hardness             | Tester       |       |
| 43   |                    |               |        |    |               |     |      |       |          |       | Tool            | Hardness             |              |       |
| 44   |                    |               |        |    |               |     |      |       |          |       | Sub Result      | (Max                 |              |       |
| 45   |                    |               |        | Г  |               | Ť.  |      | i     |          |       | Multi Resu      | At Direction         |              |       |
| 46   |                    |               |        |    | (2)<br>Marche | e55 |      |       |          |       | ) Image         | e wor change automat | ocany        |       |
| 4/   |                    |               |        |    | HRC           |     |      |       |          |       | Select Im       | ege 👘 Overlay Image  | e Crop Image |       |
| 40   |                    |               |        | L  |               |     |      |       |          |       | message B       |                      |              |       |
| 14 4 | > N Sheet1 /Sh     | eet2 / Sheet3 | / 27 / |    |               |     |      |       |          |       | O Input Wind    | low                  |              |       |
|      | Concert Con        |               |        |    |               |     |      |       |          | C     | lolerance Info  | rmation              |              | T     |
|      |                    |               |        |    |               |     |      |       |          |       | Upper           | Norm Lower           | Color        |       |
|      |                    |               |        |    |               |     |      |       |          |       |                 |                      |              |       |

## Sample 2-2 – Pattern Direction: Right / Pattern Table: (3×2) + (3×2) = 6×4 [Width(row) 6 × Column(height) 4]

[Note] In the above picture Sample 2-2, two R-cells are included in one Sample for the different values to be input in the each of the R-cell. In this case, users must select each of the initial cell in the window of the Make Pattern dialog box (which also indicates the initial cell of E-cells) and specify each content accordingly in the Cell Information group box for the measurement values to be input in order to start from the each of the initial R-cell and proceed in sequence at the same time. If the users want the different values to be input in each R-cell at the same time, select and change the number order (2) of the other initial cell(E-cell) of the R-cell into number order (1) and specify the same contents in the Cell Information group box. (Refer to the picture below)

|                 | Basic Information                 |
|-----------------|-----------------------------------|
|                 | Pattern Name Sample 2 - 2         |
|                 | Pattern Direction                 |
| (1)<br>Hardness | Cell Information                  |
|                 | Order Number Clear                |
|                 | Corder number automatic increase  |
|                 | Application Result                |
|                 | Group Hardness Tester             |
|                 | Tool Hardness                     |
|                 | Result HRC                        |
|                 | Sub Result                        |
|                 | Multi Result Direction 🔂 Down     |
|                 | Measure tool change automatically |
| (1)<br>Hardness | Olmage                            |
| HRC             |                                   |
|                 | O Message Box                     |
|                 | O Input Window                    |
|                 | Tolerance Information             |
|                 | Use Tolerance                     |
|                 | Upper Norm Lower Color            |

In this way, users can adjust the sequences of the measurement results and make various report formats to be imported to the Report Advanced window. (Refer to the picture below)

Picture Sample 2-2 imported to the Report Advanced window after the setup and the measurement.

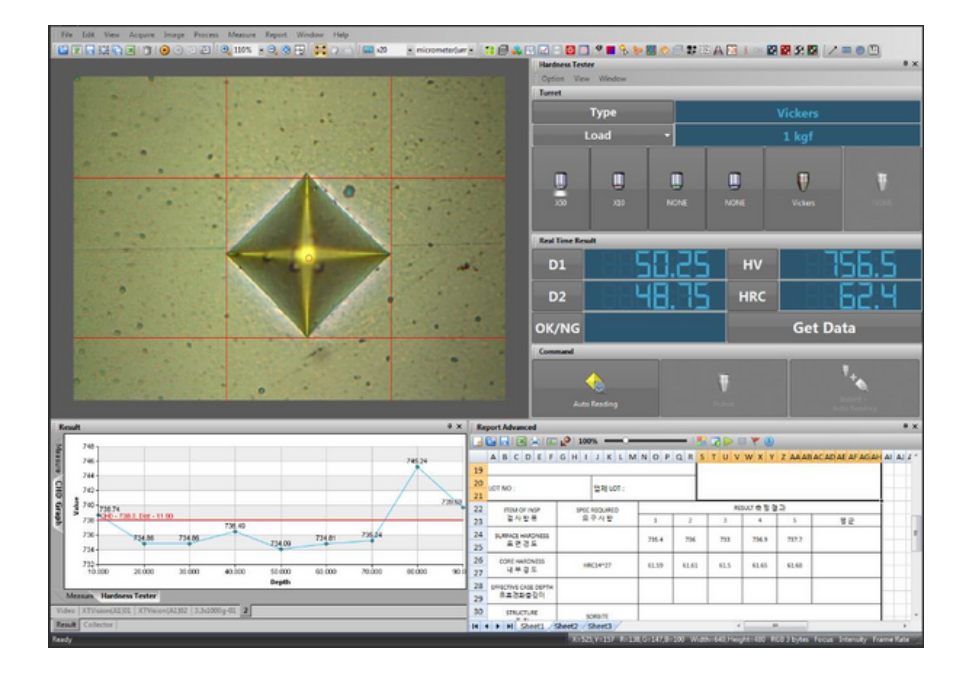

When all the setups in the Make Pattern dialog box are done, choose the **Save** a Pattern File button on the application toolbar to save the setups and then choose the X button on the status bar to close the Make Pattern dialog box.

### IMPORT TO THE REPORT ADVANCED WINDOW

For all the setups made in the Make Pattern dialog box to be displayed in the Report Advanced window, users must import them to the Report Advanced window and the setup data will be displayed upon measurement.

In the Report Advanced window, choose the starting cell for the setup data to be displayed in sequence. (Refer to the picture below)

| R  | eport | Advanced    |                   |       |         |     |          |         |        |       |      |       |        | φ×   | ¢ |
|----|-------|-------------|-------------------|-------|---------|-----|----------|---------|--------|-------|------|-------|--------|------|---|
|    |       | 🚽 🗷 🚖 🛛     | 🖪 🖉   76% 🗕 🖂     |       | 🔡 🔀 🕨   |     | ۱ 🎙      |         |        |       |      |       |        |      |   |
|    | A B   | CDEFG       | H I J K L M N O P | QRSTU | V W X Y | ZAA | AB AC AD | AE AF A | G AH A | AJ AI | ALAN | AN AO | APAGAR | A: - |   |
| 13 |       | 77 LOT NO   |                   |       |         |     |          | -       |        |       |      |       |        |      |   |
| 14 |       | 2 4 001 110 |                   |       |         |     |          |         |        |       |      |       |        |      |   |
| 15 |       | 경화금         | 이 측정 DATA         |       |         |     |          |         | ++     |       |      |       |        | -    |   |
| 17 |       |             |                   |       |         |     |          | - F     | ++     | ++-   |      |       |        | - 1  |   |
| 18 | 표면의   | 로부터거리(mm    | 경도(HV)            |       |         |     |          |         |        |       |      |       |        | Π.   |   |
| 19 | 1     |             |                   |       |         |     |          | -       |        |       |      |       |        |      | 2 |
| 20 | -     |             |                   |       |         |     |          | -       | ++-    |       |      |       |        |      |   |
| 22 | 2     |             |                   |       |         |     |          |         |        |       |      |       |        |      |   |
| 23 | 3     |             |                   | 1     |         |     |          |         |        |       |      |       |        |      |   |
| 24 | _     |             |                   |       |         |     |          | -       | ++-    | ++-   |      |       |        |      |   |
| 26 | 4     |             |                   |       |         |     |          |         |        |       |      |       |        |      |   |
| 27 | 5     |             |                   |       |         |     |          |         |        |       |      |       |        |      |   |
| 28 |       | <u> </u>    |                   |       |         |     |          | - F     | +++    |       |      |       |        |      |   |
| 30 | 6     |             |                   |       |         |     |          |         |        |       |      |       |        |      |   |
| 31 | 7     |             |                   |       |         |     |          |         |        |       |      |       |        |      |   |
| 14 | 4 >   | ► Sheet2    | Sheet3            |       |         | 4   |          |         |        |       |      |       |        | Þ    |   |

On the application toolbar of the Report Advanced window, choose the Pattern Property Apply button to open the Add Pattern dialog box. Choose the previously designated name among the lists in the Add Pattern dialog box and then choose OK button. (Refer to the picture below)

| Add Pattern |    | _     | ×    |
|-------------|----|-------|------|
| Sample 1    |    |       |      |
| Sample 2-2  |    |       | - 11 |
| Sample 2    |    |       | - 11 |
|             |    |       | - 11 |
|             |    |       | - 11 |
|             |    |       | - 11 |
|             |    |       | - 11 |
|             |    |       | - 11 |
|             |    |       | - 11 |
|             |    |       | - 11 |
|             |    |       | - 11 |
|             |    |       | - 1  |
|             | OK | Cance |      |
|             | OK | Cance |      |

### PERFORM THE MEASUREMENT USING THE REPORT MANAGER

After the previous setups, users may start the hardness testing measurement using the Report Manager, displaying the previously setup data in the Report Advanced window upon measurement.

On the application toolbar of the Report Advanced window, choose the Pattern Start button and start the measurement of the indentation on the screen, using either the Auto Reading(auto-measuring) function or the Manual(manual-measuring) function.

After the measurement of the indentation, choose Get Data button in the Real Time Result window for the previously setup data to be displayed in sequence in the Report Advanced window. (Refer to the picture below)

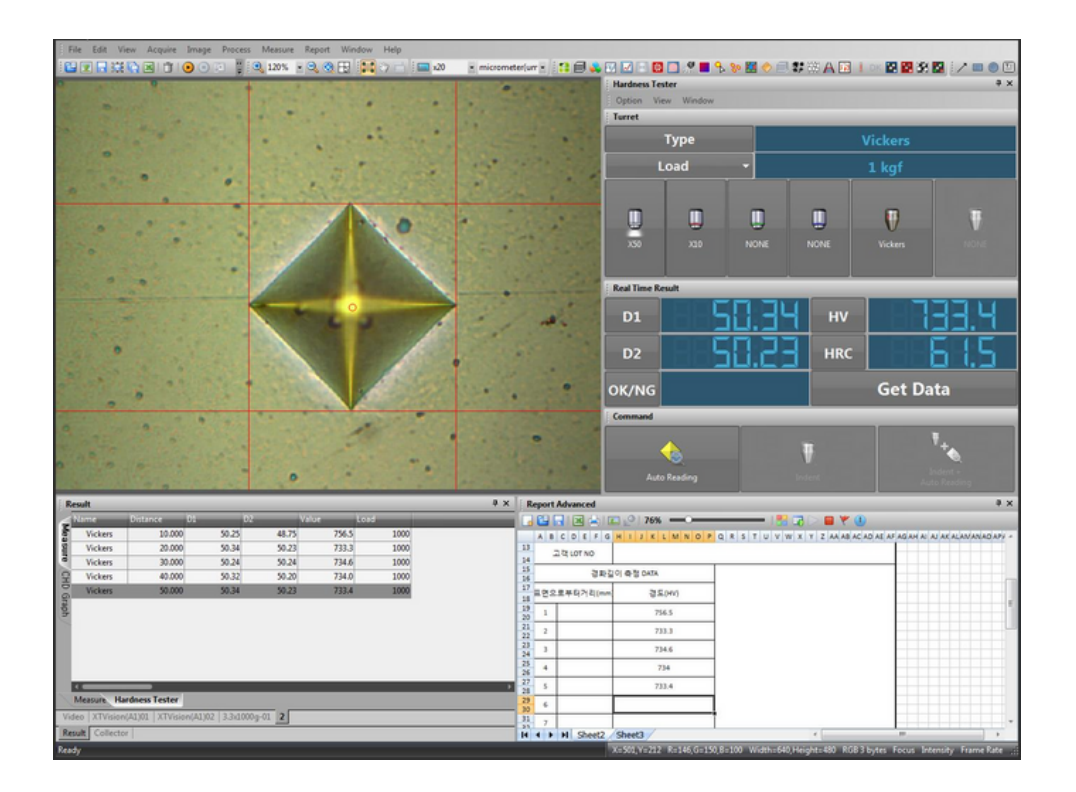

On the application toolbar of the Report Advanced window, choose the 📕 Pattern Stop button to finish the Report Manager.

### Export to the Excel

When the measurement is done, users can export the report in the Report Advanced window to Microsoft Excel. (If needed, choose the Excel button on the application toolbar of the Report Advanced window to print the report without exporting to the Excel)

On the application toolbar of the Report Advanced window, choose the 🖾 Export to Excel button to open the Save as dialog box. Name the file in the File Name edit box and then choose the 🕞 Save button to save the report in Microsoft Excel file. (Refer to the picture below)

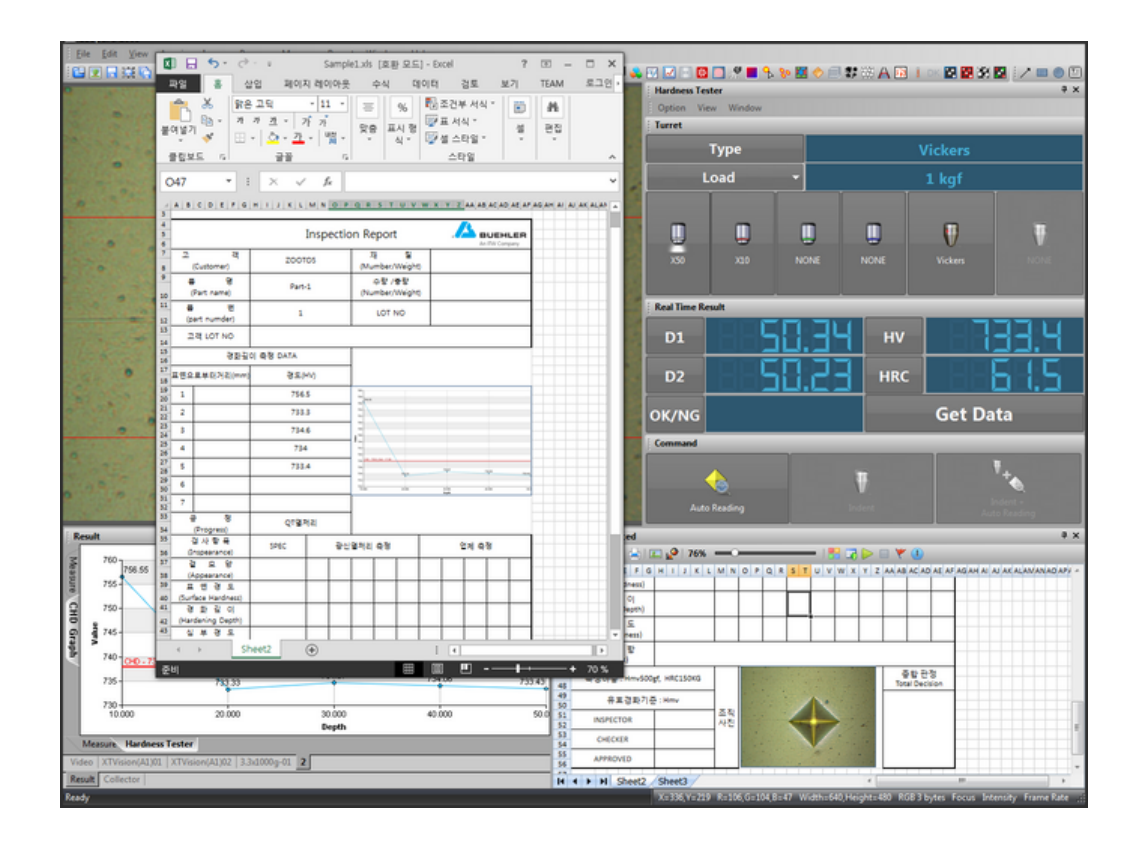

# **TECHNICAL SUPPORT**

Thanks for using iWorks Image Analysis Software.

Technical Support: info@lanoptik.com iWorks@nahwoo.com

## Lanoptik Technologies Ltd (China)

R1002, 140 Zhongshan Ave. Guangzhou, China. 510630 TEL: +86 20 38986017; FAX: +86 20 38476076 URL: www.lanoptik.com

### Nahwoo Trading Co. (Korea)

Trebo Officetel #104, 26-25, Uman dong, Paldal-gu, Suwon-City, Gyeonggi-do, Korea TEL: 82-31-893-8228; FAX: 82-2-6280-3080 URL: www.nahwoo.com

Specifications are subject to change without any obligation on the part of the manufacturer.

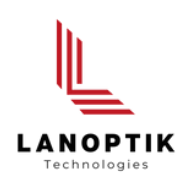

# LANOPTIK TECHNOLOGIES LTD

No. 72 Hongjing Street, Lejia Road, Baiyun District, Guangzhou, China. 510400 Phone: +86 20 3898 6017 | Fax: +86 20 3847 6076 Website: http://www.lanoptik.com | Email: info@lanoptik.com